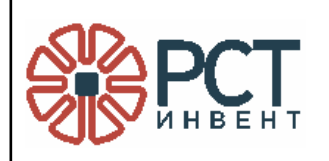

Программа «Программное обеспечение RST-SPEEDWARE»

Инструкция по установке

Листов 55

Инв.Nº дубл. Взам.инв.Nº Подп. и дата Инв.Nº подл.

Подп. и дата

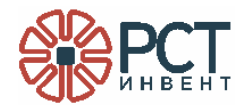

# АННОТАЦИЯ

Данный программный документ является составной частью программной документации на программу «Программное обеспечение RST-SPEEDWARE».

В данном руководстве приведен состав программы и даны указания по установке и настройке в среде операционной системы LINUX.

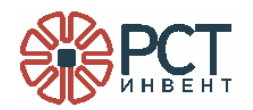

# СОДЕРЖАНИЕ

| ПЕРЕЧЕНЬ ПРИНЯТЫХ СОКРАЩЕНИЙ                              | 4  |
|-----------------------------------------------------------|----|
| 1 ОБЩИЕ СВЕДЕНИЯ О ПРОГРАММЕ                              | 5  |
| 1.1 Функциональное назначение                             | 5  |
| 1.2 Требования к аппаратному обеспечению                  | 5  |
| 1.3 Требования к программному обеспечению                 | 5  |
| 2 УСТАНОВКА ПРОГРАММЫ                                     | 6  |
| 3 СОЗДАНИЕ И ЗАПОЛНЕНИЕ БАЗЫ ДАННЫХ                       | 7  |
| 3.1 Создание базы данных                                  | 7  |
| 3.2 Запись считывателей в базу данных                     | 13 |
| 3.3 Внесение данных о виртуальных считывателях            | 16 |
| 3.4 Просмотр данных об элементах виртуальных считывателей | 19 |
| 3.5 Внесение данных о RFID-метках                         | 21 |
| 3.6 Внесение данных о маркируемых объектах                | 24 |
| 3.7 Проверка записей об объектах и их RFID-метках         | 28 |
| 3.8 Внесение заданий считывателям                         | 28 |
| 4 КОНФИГУРИРОВАНИЕ СЛУЖБЫ                                 | 40 |
| 5 КОНТРОЛЬ РАБОТЫ СЧИТЫВАТЕЛЕЙ                            | 44 |
| 5.1 Отслеживание событий                                  | 44 |
| 5.2 Отмена заданий считывателям                           | 51 |
| 5.3 Отмена выполнения команд                              | 51 |
| 6 ЗАВЕРШЕНИЕ РАБОТЫ                                       | 54 |

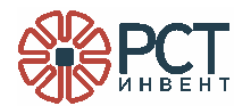

## ПЕРЕЧЕНЬ ПРИНЯТЫХ СОКРАЩЕНИЙ

- БД база данных
- ЛВС локальная вычислительная сеть
- ПО программное обеспечение
- СУБД система управления базами данных
- СО компакт-диск
- ЕРС электронный код продукции
- RFID радиочастотная идентификация

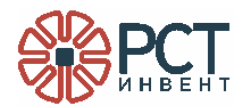

## 1 ОБЩИЕ СВЕДЕНИЯ О ПРОГРАММЕ

#### 1.1 Функциональное назначение

Программа «Программное обеспечение RST-SPEEDWARE» является промежуточным программным обеспечением между ПО RFID-считывателей и информационной системой, использующей данные радиочастотной идентификации.

Программа «Программное обеспечение RST-SPEEDWARE» предназначена для обеспечения работы с внешней базой данных (БД), внешним программным обеспечением RFID-считывателей путем управления и сбора информации от внешнего программного обеспечения RFID-считывателей, а также рассылки информации внешнему программному обеспечению RFID-считывателей.

Функции программы реализуется службой операционной системы, формируемой комплексом.

#### 1.2 Требования к аппаратному обеспечению

Программа «Программное обеспечение RST-SPEEDWARE» устанавливается на сервере локальной вычислительной сети (сервере приложений).

Сервер должен быть включен в ЛВС, работающую по протоколу Ethernet.

Для установки комплекса к серверу должен быть подключен один монитор с рекомендуемым разрешением (не ниже) 1600х900 dpi, клавиатура и компьютерная мышь, а также необходим привод для чтения компакт-дисков или USB-порт.

#### 1.3 Требования к программному обеспечению

На сервере должно быть установлено следующее программное обеспечение:

- операционная система AstraLINUX;
- для работы с БД должен быть установлен PostgreSQL.

Кроме того, при установке (см. раздел 3) могут понадобиться дополнительные компоненты.

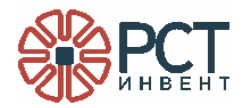

## 2 УСТАНОВКА ПРОГРАММЫ

Установка имеет целью создание на сервере службы операционной системы, выполняющей функции программы «Программное обеспечение RST-SPEEDWARE».

Включить сервер и дождаться загрузки операционной системы.

Установить CD в привод компакт-дисков (подключить Flash-drive к USB-порту) с файлами.

Скопировать с носителя все файлы в выбранную папку системного диска. Войти в эту папку.

С консоли ввести команды (Рисунок 1):

| astra@astra:~\$ dotnetversion                                                        |
|--------------------------------------------------------------------------------------|
| 6.0.425                                                                              |
| astra@astra:~\$ dotnetlist-sdks                                                      |
| 6.0.425 [/home/astra/dotnet/sdk]                                                     |
| <pre>astra@astra:~\$ dotnetlist-runtimes</pre>                                       |
| Microsoft.AspNetCore.App 6.0.33 [/home/astra/dotnet/shared/Microsoft.AspNetCore.App] |
| Microsoft.NETCore.App 6.0.33 [/home/astra/dotnet/shared/Microsoft.NETCore.App]       |
| astra@astra:~\$ whereis dotnet                                                       |
| dotnet: /home/astra/dotnet/dotnet                                                    |
| astra@astra:~\$                                                                      |

## Рисунок 1

Вводимые ниже команды укажут, требуется ли установка дополнительных компонентов:

dotnet -version

dotnet -list-sdks

dotnet -list-runtimes

В результате команды whereis dotnet (проверка, где установлен dotnet) должен быть получен ответ в виде пути, по которому установлено программное обеспечение (например, «/home/astra/dotnet/donnet»).

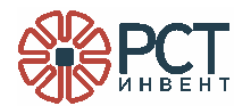

## З СОЗДАНИЕ И ЗАПОЛНЕНИЕ БАЗЫ ДАННЫХ

## 3.1 Создание базы данных

Запустить программу pgAdmin для просмотра БД (PosgreSQL).

Перейти по пути Servers - ИмяСервера - База данных - Создать (Рисунок 2), где вместо Test - конкретный сервер (выбрать).

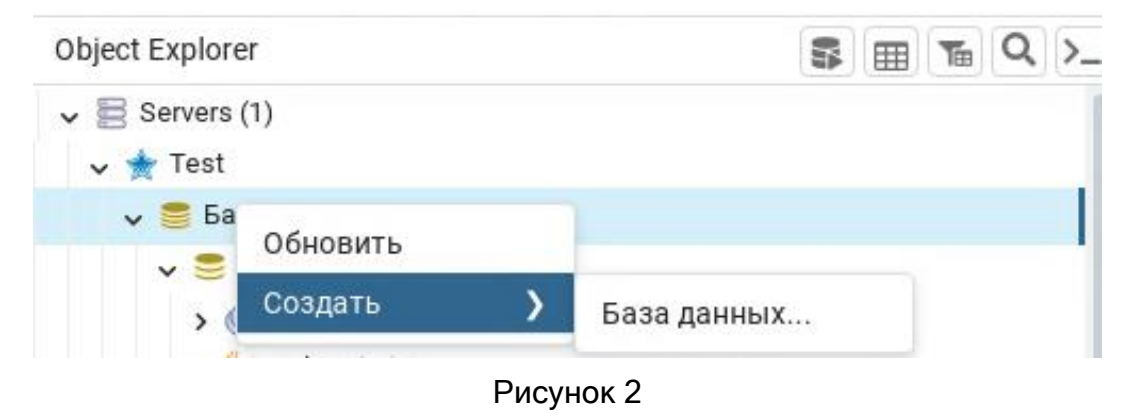

В открывшемся окне (Рисунок 3) заполнить поля и нажать кнопку «Сохранить».

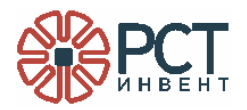

|                            | 🍔 Создание Ба | за данных   |               |             |               |           | ×  |
|----------------------------|---------------|-------------|---------------|-------------|---------------|-----------|----|
|                            | General       | Определение | Безопасность  | Параметры   | Дополнительно | Мандатные | >  |
|                            | База данных   | RST         | _Speedware_DB |             |               |           |    |
|                            | Владелец      | 🐣 p         | oostgres      |             |               | I         | ~  |
|                            | Комментарий   |             |               |             |               |           |    |
|                            |               |             |               |             |               |           |    |
|                            |               |             |               |             |               |           | 6  |
|                            |               |             |               |             |               |           |    |
|                            |               |             |               |             |               |           |    |
|                            |               |             |               |             |               |           |    |
|                            |               |             |               |             |               |           |    |
|                            |               |             |               |             |               |           |    |
|                            | 8 8           |             |               | Х Закрыть   | • Сбросить    | Сохранит  | гь |
|                            |               |             | _             |             |               |           |    |
|                            |               |             | Рис           | унок З      |               |           |    |
| В результате в окне (см. I | Рисунок 2)    | должна поя  | явиться БД (  | Рисунок 4   | ).            |           |    |
|                            | - , - ,       |             | 🗸 🥌 Базы да   | нных (5)    |               |           |    |
|                            |               |             | > 😂 RST_S     | Speedware_D | В             |           |    |
|                            |               |             | Рис           | унок 4      |               |           |    |
| Запомнить название базы    | ы данных.     |             |               | , -         |               |           |    |

Запомнить название базы данных. Запустить конфигуратор, для чего:

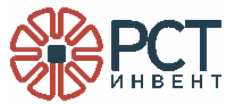

2) выполнить команду (сделать файл исполняемым):

chmod 777 ConfiguratorCore.dll

3) запустить конфигуратор:

dotnet ConfiguratorCore.dll

Откроется основное окно конфигуратора (Рисунок 5).

| 🏶 Данные из базы  |                                    |                                        |     | _ 0 ×                               |
|-------------------|------------------------------------|----------------------------------------|-----|-------------------------------------|
| События           |                                    |                                        |     | По времени                          |
| Команды           | ALL COMMANDS                       | ∨ Обновить Автообновление через        | сек | от 4 февраль 2025 🖻                 |
| 10                |                                    |                                        |     | 00:00:00                            |
| то за считыватель | серииный номер Пипзадачь зо ды пар | пот состояние время созд время изм ЕРС |     | До 5 февраль 2025 🗄                 |
|                   |                                    |                                        |     | 00:00:00                            |
|                   |                                    |                                        |     | 🖌 тек времени                       |
|                   |                                    |                                        | ſ   | ЕРС по маске                        |
|                   |                                    |                                        |     |                                     |
|                   |                                    |                                        | d   | По считывателю                      |
|                   |                                    |                                        |     | It UID считывателя Описание         |
|                   |                                    |                                        |     |                                     |
|                   |                                    |                                        |     |                                     |
|                   |                                    |                                        |     |                                     |
|                   |                                    |                                        |     | Установка GPO (1) Установка GPO (0) |
|                   |                                    |                                        |     |                                     |
|                   |                                    |                                        |     |                                     |
|                   |                                    |                                        |     | Добавить задачу                     |
|                   |                                    |                                        |     | Настройки                           |
| Событий: 0        | Активных считывателей: 0           |                                        |     | Связь с БД                          |

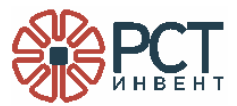

Изначально индикатор «Связь с БД» красного цвета. После записи в окне настроек пути и названия БД, индикатор должен поменять цвет на зеленый.

Нажать кнопку «Настройки». Откроется окно настроек (Рисунок 6).

| Настройки                                                            | _ O X                                                                              |  |  |  |  |  |  |  |
|----------------------------------------------------------------------|------------------------------------------------------------------------------------|--|--|--|--|--|--|--|
| Сервер базы данных Считыватель                                       | Список считывателей Виртуальный считыватель Данные о виртуальных считывателях      |  |  |  |  |  |  |  |
| Регистрация RFID-меток Регистрация объектов Проверка меток в системе |                                                                                    |  |  |  |  |  |  |  |
| Параметры подключения к базе данных                                  | PostgreSQL $\vee$ Проверка подлинности PostgreSQL $\vee$                           |  |  |  |  |  |  |  |
| Подключение к бд сервера                                             |                                                                                    |  |  |  |  |  |  |  |
| Строка подключения                                                   | Host=localhost5432; DataBase=speedwareTest2; Username=postgres; Password=postgres; |  |  |  |  |  |  |  |
| Сервер / ІР:Порт                                                     | localhost:5432                                                                     |  |  |  |  |  |  |  |
| База данных / SID                                                    | speedwareTest2                                                                     |  |  |  |  |  |  |  |
| Пользователь                                                         | postgres                                                                           |  |  |  |  |  |  |  |
| Пароль                                                               | *****                                                                              |  |  |  |  |  |  |  |
| Время выполнения команды                                             | 5000                                                                               |  |  |  |  |  |  |  |
|                                                                      |                                                                                    |  |  |  |  |  |  |  |
|                                                                      |                                                                                    |  |  |  |  |  |  |  |
|                                                                      | Проверить таблицы Применить Отмена                                                 |  |  |  |  |  |  |  |
|                                                                      |                                                                                    |  |  |  |  |  |  |  |

Рисунок 6

На вкладке «Сервер базы данных» ввести:

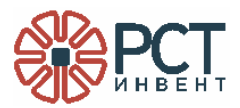

- Из выпадающего списка «Параметры подключения к базе данных» выбрать PosgreSQL.
- Из выпадающего списка выбрать «Проверка подлинности PostgreSQL» или «Полная строка подключения».

В полях ввести:

– Строка подключения - полная строка подключения к БД, например

Host=localhost5432; DataBase=speedwareTest2; Username=postgres; Password=postgres;

- Сервер / IP:Порт IP адрес и порт сервера БД;
- База данных / SID название БД (такое, как было задано при создании, см. Рисунок 3);
- Пользователь и Пароль присвоенные администратором;
- Время выполнения команды (в миллисекундах, можно не менять).

Нажать кнопку «Применить». Проверить наличие надписи «Соединение установлено».

Проверить создание таблиц БД, для чего нажать кнопку «Проверить таблицы». Будет открыт список таблиц БД (Рисунок 7, показаны не все таблицы).

Закрыть окно со списком таблиц. Структуру БД можно посмотреть с помощью pgAdmin - откроется окно со структурой БД (Рисунок 8).

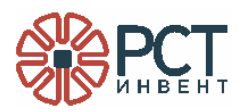

Z\_SYSTEM\_CONFIGURATION\_PARAMETERS cosgana. DISTRICT\_COMPONENT\_LIST создана. DISTRICT\_CONTAINER\_SEQUENCE создана. GROUP\_LIST создана. GROUP\_LIST заполнена. IMAGES создана. N\_PICTURE создана. NOM\_DESCR создана. NOM\_DESCR заполнена. NOM\_PARAM\_ENUMERATION cosgana. NOM\_PARAM\_LIST cosgana. NOM\_PARAM\_LIST и NOM\_PARAM\_ENUMERATION заполнены NOMENCLATURE создана. NOMENCLATURE\_CLASSES создана. NOMENCLATURE\_LIST создана. NOMENCLATURE\_LIST заполнена. NOMENCLATURE\_PARAM\_HISTORY cosgana. OBJECT\_RELATIONSHIP\_LIST создана. OBJECT\_RELATIONSHIP\_TYPE cosgana. PARENT\_RELATIONSHIP\_DESCRIPTION создана. PARENT\_RELATIONSHIP\_DESCRIPTION заполнена. POSITIONS создана. POSITIONS заполнена. PROPERTIES\_COMMANDS создана. PROPERTIES\_COMMANDS заполнена. READERS создана. REGISTRATION\_LIST создана. REGISTRATION\_MODE cosgana. REGISTRATION\_MODE заполнена. REGISTRATION\_PROPERTIES cospana. REGISTRATION\_PROPERTIES заполнена. REGISTRATION TYPE cospana. STAFF\_LIST создана. SUBSCRIBERS создана. SW\_TASK создана. SW\_TASK\_READERS создана. TAGS\_DESCR создана. TASK\_PROP\_DESCR создана. TASK PROP DESCR заполнена. TASK\_PROPERTIES создана. TASK\_READER\_SUBSCRIBER создана. TASK\_REGISTRATION\_VARIATION\_DICTIONARY cosgana. TASK\_REGISTRATION\_VARIATION\_STATE создана. TASKS\_DICTIONARY создана, TIME\_SEGMENT\_LIST создана. USER\_ACTIVITY создана. USER\_ACTIVITY заполнена. USER\_TYPE\_LIST создана. USER\_TYPE\_LIST заполнена. USERS создана. V READER создана.

RST\_Speedware\_DB > & Publications > 20 Subscriptions > 🐭 Каталоги > 5 Обёртки сторонних данных > 🚯 Приведения > % Расширения > Событийные триггеры 🗸 🐨 Схемы (1) 🗸 📀 public > 🐚 Aggregates > 🕀 Operators > Аа Анализаторы FTS > 🏠 Домены > 🕞 Конфигурации FTS > П Материализованные представления > 1.3 Последовательности > 🔂 Правила сортировки > Представления > 🖸 Словари FTS ) П Сторонние таблицы 🗸 📑 Таблицы (55) district\_component\_list b district\_container\_sequence > group\_list > 🔚 images > 🗄 n\_picture > 🗄 nom\_descr > mom\_param\_enumeration > mom\_param\_list > 🛅 nomenclature > in nomenclature\_classes

Рисунок 7

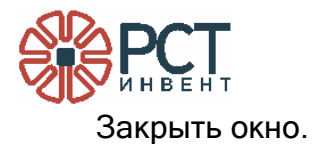

ВНИМАНИЕ! Все дальнейшие настройки должны производиться только при зеленом индикаторе «Связь с БД» 💴!

## 3.2 Запись считывателей в базу данных

В окне настроек открыть вкладку «Считыватель» (Рисунок 9).

| Настройки                   |                   |                |            |                  |          |                 |                    | _ 0 X    |
|-----------------------------|-------------------|----------------|------------|------------------|----------|-----------------|--------------------|----------|
| Сервер базы данных          | Считыватель       | Список считыва | телей      | Виртуальный счит | гыватель | Данные о виртуа | льных считывателях |          |
| Регистрация RFID-меток      | Регистрация       | объектов Про   | оверка мет | гок в системе    |          |                 |                    |          |
| Параметры нового считывател | я                 |                |            |                  |          |                 |                    |          |
| Серийный номер считывате    | ля                |                |            |                  |          |                 |                    |          |
| Дополнительный идентифия    | катор считывателя |                |            |                  |          |                 |                    |          |
| Описание                    |                   |                |            |                  |          |                 |                    |          |
| Таблица инвентаризации      |                   |                |            |                  |          |                 |                    |          |
| Таблица заданий             |                   |                |            |                  |          |                 |                    |          |
| Таблица уведомлений         |                   |                |            |                  |          |                 |                    |          |
| Таблица событий             |                   |                |            |                  |          |                 |                    |          |
| Таблица данных              |                   |                |            |                  |          |                 |                    |          |
|                             |                   |                |            |                  |          | Babartupanauuta | Roforum            |          |
|                             |                   |                |            |                  |          | гедактирование  | доравить           | Очистить |
| Удаление считывателя        |                   |                |            |                  |          |                 |                    |          |
| Идентификатор считывателя   |                   |                |            |                  |          |                 | Удали              | ть       |
| (                           |                   |                |            |                  |          |                 |                    |          |

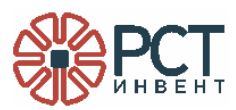

Заполнить поля «Серийный номер считывателя», «Дополнительный идентификатор считывателя», «Описание». Проверить правильность написания. Поля с названиями таблиц заполняются автоматически.

Нажать кнопку «Добавить». В пустом поле должно появиться сообщение Считыватель добавлен в бд с порядковым номером 1

Для изменений записей в полях заново заполнить первые три поля. После нажать на кнопку редактирования.

Для удаления считывателя из БД внести в поле «Удаление считывателя - Идентификатор считывателя» идентификатор, который был в сообщении «Считыватель добавлен в бд с порядковым номером Х». Нажать кнопку «Удалить». Должно появиться сообщение Считыватель удален.

Добавление считывателей в БД может быть произведено списком. Для этого перейти на вкладку «Список считывателей» (Рисунок 10).

| lастройки                       |             |                     |           |                    |                    |                 | - 0            |
|---------------------------------|-------------|---------------------|-----------|--------------------|--------------------|-----------------|----------------|
| Сервер базы данных Со           | читыватель  | Список считывателей | Виртуа    | альный считыватель | Данные о виртуальн | ых считывателях |                |
| Регистрация RFID-меток          | Регистрация | объектов Проверка   | меток в с | истеме             |                    |                 |                |
| Список считывателей             |             |                     | ID        | Серийный номер     | Доп. идентиф.      | Описание        | Статус         |
|                                 |             |                     |           |                    |                    |                 |                |
| -Дополнительный идентификатор — |             |                     |           |                    |                    |                 |                |
| Без добавления                  |             |                     |           |                    |                    |                 |                |
| Ручнай ввод                     |             |                     |           |                    |                    |                 |                |
| Описание считывателей           |             |                     |           |                    |                    |                 |                |
| 🖲 Без добавления                |             |                     |           |                    |                    |                 |                |
| Из списка                       |             |                     |           |                    |                    |                 |                |
| <ul> <li>Ручной ввод</li> </ul> |             |                     |           |                    |                    |                 |                |
|                                 | Добавит     | гь список в систему |           |                    |                    | Очистить списо  | к считывателей |

Все считыватели, имеемые в системе, могут быть добавлены в базу данных списком. Для этого список считывателей должен быть записан в файле формата .txt или .csv. Файл создается средствами операционной системы или текстовым редактором. В файле в строке для каждого считывателя через запятую перечисляются серийный номер, дополнительный идентификатор, описание.

Пример записей в файле:

2534695264376541, station\_reader, gate 1

5437065713683672, station\_reader, tunnel

7452956263765433, station\_reader, gate 2

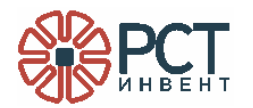

Справа от поля «Список считывателей» нажать значок , откроется проводник. В открывшемся окне выбрать файл со списком считывателей. В поле ниже появится список номеров считывателей.

На поле «Дополнительный идентификатор» можно ввести дополнительный идентификатор из файла со списком считывателей («Из списка») или ручным вводом в окне под переключателем. Если переключатель установлен в положение «Без добавления», то в БД дополнительный идентификатор записан не будет.

На поле «Описание считывателей» можно ввести дополнительные данные о считывателях из файла со списком считывателей («Из списка») или ручным вводом в окне под переключателем. Если переключатель установлен в положение «Без добавления», то в БД описания записаны не будут.

Проверить правильность заполнения списка считывателей. Если имеются ошибки, то вернуться к выбору вкладки и, предварительно исправив файл со списком считывателей, повторить заполнение списка считывателей.

Нажать кнопку «Добавить список в систему». В правом поле появится список добавляемых в БД считывателей. При записи в БД в строке со считывателем появится запись «Считыватель добавлен» (в столбце «Статус») (Рисунок 11).

| ID | Серийный номер   | Доп. идентиф.  | Описание | Статус               |
|----|------------------|----------------|----------|----------------------|
| 23 | 2534695264376541 | station_reader | gate 1   | Считыватель добавлен |
| 24 | 5437065713683672 | station_reader | tunnel   | Считыватель добавлен |
| 25 | 7452956263765433 | station_reader | gate 2   | Считыватель добавлен |

Рисунок 11

Чтобы очистить список считывателей в таблице нажать кнопку «Очистить список считывателей».

#### 3.3 Внесение данных о виртуальных считывателях

Под виртуальными понимаются считыватели, которые сформированы программными средствами из отдельных частей физически существующих и занесённых в БД считывателей, выполняющие разные команды. Например, у считывателя часть антенн может принадлежать одному виртуальному считывателю и выполнять только функцию считывания RFID-меток, а другие

16

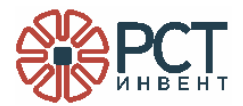

антенны этого же считывателя могут принадлежать другому виртуальному считывателю и выполнять только функцию записи RFIDметок.

ВНИМАНИЕ! Виртуальный считыватель может включать элементы нескольких физических считывателей!

В основном окне программы RST-SpeedwareCfg (см. Рисунок 5) нажать кнопку «Настройка» и открыть вкладку «Виртуальный считыватель» (Рисунок 12).

| астройки                          |                     |                       |                             |                          | _ 0                                |
|-----------------------------------|---------------------|-----------------------|-----------------------------|--------------------------|------------------------------------|
| Сервер базы данных Счи            | итыватель Список    | считывателей Вирт     | уальный считыватель         | Данные о виртуальных счи | тывателях                          |
| Регистрация RFID-меток            | Регистрация объекто | в Проверка меток в    | системе                     |                          |                                    |
| Формирование виртуального с       | читывателя          |                       |                             |                          |                                    |
| Создать новый виртуальный считыва | атель               |                       |                             |                          |                                    |
| Описание виртуального считыв      | ателя               |                       |                             |                          | Создать виртуальный<br>считыватель |
| Id Виртуального считывателя       |                     |                       |                             |                          | Удалить виртуальный<br>считыватель |
| Заполнить виртуальный считывателе |                     |                       |                             |                          |                                    |
| Id Виртуального считывателя       |                     |                       | $\checkmark$ Id считывателя |                          | ~~~                                |
| Допуск элемента 000000            | 000                 | Время резрешения (мс) | 0                           | Время запрета (мс)       | 0                                  |
|                                   | Антенна             |                       | - Номер элемента            |                          |                                    |
| Тип элемента                      |                     |                       |                             |                          |                                    |
| Тип элемента                      |                     |                       |                             | Добавить эле<br>счи      | мент виртуального<br>пывателя      |

Рисунок 12

Для добавления в БД виртуального считывателя заполнить поле «Описание виртуального считывателя» на форме «Создать новый виртуальный считыватель» и нажать кнопку «Создать виртуальный считыватель». В поле «Id виртуального считывателя» на

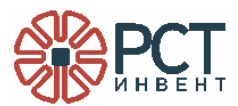

форме «Заполнить виртуальный считыватель» появится идентификационный номер виртуального считывателя, а в верхней части вкладки - сообщение «Изменения внесены успешно» (Рисунок 13).

| Формирование виртуального считыв      | ателя Изменения внесены успешно. |                  |                                    |
|---------------------------------------|----------------------------------|------------------|------------------------------------|
| Создать новый виртуальный считыватель |                                  |                  |                                    |
| Описание виртуального считывателя     | Вход на склад                    |                  | Создать виртуальный<br>считыватель |
| Id Виртуального считывателя           |                                  |                  | Удалить виртуальный<br>считыватель |
| Заполнить виртуальный считыватель     |                                  |                  |                                    |
| Id Виртуального считывателя 1: Вх     | од на склад                      | ∨ Id считывателя | ~                                  |

Рисунок 13

После этого внести данные по элементам виртуального считывателя на форме «Заполнить виртуальный считыватель». Для этого:

- 1) В поле «Id считывателя» из выпадающего списка выбрать идентификатор считывателя, на основе элементов которого создаётся виртуальный считыватель.
- 2) В поле «Тип элемента» из выпадающего списка выбрать элемент физического считывателя, принадлежащий данному виртуальному считывателю.
- 3) В поле «Номер элемента» записать порядковый номер вносимого элемента.
- 4) В поле «Описание элемента» при необходимости внести текстовое описание элемента виртуального считывателя. Нажать кнопку «Добавить элемент виртуального считывателя» для внесения записей в БД.

Для добавления нового элемента виртуального считывателя заново заполнить поля «Id считывателя», «Тип элемента», «Описание элемента» и «Номер элемента», не изменяя данных в поле «Id виртуального считывателя», после чего нажать кнопку

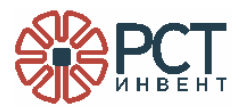

«Добавить элемент виртуального считывателя». Так повторять до внесения всех элементов виртуального считывателя в БД (Рисунок 14).

| Заполнить виртуальный с | читыватель |                  |                       |      |                |            |           |                                     |   |
|-------------------------|------------|------------------|-----------------------|------|----------------|------------|-----------|-------------------------------------|---|
| Id Виртуального счить   | вателя     | 1: Вход на склад |                       | ~    | Id считывателя | 3: 7247569 | 9145732   |                                     | ~ |
| Допуск элемента         | 000100     | 001              | Время резрешения (мс) | 5000 |                | Время запр | оета (мс) | 15000                               |   |
| Тип элемента            |            | GPI              |                       | ~    | Номер элемента | 1          |           |                                     |   |
|                         |            | Латими           |                       |      |                |            | Добавить  | элемент виртуального<br>считывателя |   |
| Officance science in    |            | Activity         |                       |      |                |            | Удалить   | элемент виртуального<br>считывателя |   |
|                         |            | -                |                       |      |                | _          |           |                                     |   |

Рисунок 14

Для удаления элемента из состава виртуального считывателя на форме «Заполнить виртуальный считыватель» ввести идентификаторы виртуального (в поле «Id виртуального считывателя») и физического (в поле «Id считывателя») считывателей, выбрать из выпадающего списка в окне «Тип элемента», набрать номер в поле «Номер элемента» (обязательно, так как может быть несколько одинаковых элементов, но с разными номерами) и нажать кнопку «Удалить элемент виртуального считывателя».

Для удаления виртуального считывателя из БД записать его идентификатор в поле «Id виртуального считывателя» на форме «Создать новый виртуальный считыватель» и нажать кнопку «Удалить виртуальный считыватель».

#### 3.4 Просмотр данных об элементах виртуальных считывателей

В основном окне программы RST-SpeedwareCfg (см. Рисунок 5) нажать кнопку «Настройка и открыть вкладку «Данные о виртуальных считывателях» (Рисунок 15).

При нажатии кнопки «Отобразить все» в таблицу будут выведены данные обо всех виртуальных считывателях.

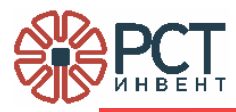

| Настройки                   |                               |                         |                    | _ O X             |
|-----------------------------|-------------------------------|-------------------------|--------------------|-------------------|
| Сервер базы данных Сч       | итыватель Список считывателей | Виртуальный считыватель | Данные о виртуальн | ых считывателях   |
| Регистрация RFID-меток      | Регистрация объектов Проверка | меток в системе         |                    |                   |
| Параметры виртуального счит | ывателя                       |                         | ~                  | Отобразить все    |
| Описание                    | UID считывателя               | Тип элемента            | № элемента         | Описание элемента |
| Вход на склад               | 7247569145732                 | Антенна                 | 1                  | 1                 |
| Вход на склад               | 7247569145732                 | GPO                     | 1                  | Зеленая лампочка  |
| Вход на склад               | 7247569145732                 | GPI                     | 1                  | Датчик            |
| Выход со склада             | 7247569145732                 | Антенна                 | 2                  | 2                 |
| Выход со склада             | 7247569145732                 | Антенна                 | 3                  | 3                 |

Для вывода данных по конкретному виртуальному считывателю необходимо в поле «Параметры виртуального считывателя» выбрать в выпадающем списке требуемый виртуальный считыватель (Рисунок 16).

| Параметры виртуального считывателя | 1: Вход на склад |              | ~          | Отобразить все    |
|------------------------------------|------------------|--------------|------------|-------------------|
| Описание                           | UID считывателя  | Тип элемента | № элемента | Описание элемента |
| Вход на склад                      | 7247569145732    | Антенна      | 1          | 1                 |
| Вход на склад                      | 7247569145732    | GPO          | 1          | Зеленая лампочка  |
| Вход на склад                      | 7247569145732    | GPI          | 1          | Датчик            |

Рисунок 16

Для внесения изменений в состав элементов виртуального считывателя необходимо перейти на вкладку «Виртуальный считыватель» и внести данные, как указано выше (см. 4.3).

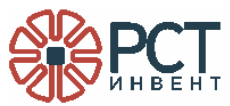

#### 3.5 Внесение данных о RFID-метках

В основном окне программы RST-SpeedwareCfg нажать кнопку «Настройка» (см. Рисунок 5) и открыть вкладку «Регистрация RFID-меток» (Рисунок 17).

| Настройки                                                                        |                                |                                                 |                            | _ O X                     |
|----------------------------------------------------------------------------------|--------------------------------|-------------------------------------------------|----------------------------|---------------------------|
| Сервер базы данных Счит                                                          | гыватель Список считывателей   | Виртуальный считыватель                         | Данные о виртуальных       | к считывателях            |
| Регистрация RFID-меток Р                                                         | егистрация объектов Проверка и | иеток в системе                                 |                            |                           |
| Список RFID-меток                                                                | 🗹 Добавить в список RFID-меток |                                                 | 🖌 Добавить в зарегистриров | ванные RFID-метки         |
|                                                                                  | Длина EPC RFID-метки           | 24                                              | Группа объектов            | Техническое оборудование  |
|                                                                                  | Доп. идентификатор RFID-метки  | data2                                           | Тип регистрации            | Активна                   |
|                                                                                  | Номенклатурная позиция         | 604440000201756 , ЖК Панель Sa $\smallsetminus$ | Режим регистрации          | Пропуск разрешен 🗸 🗸      |
|                                                                                  |                                |                                                 | Свойства регистрации       | Доступ 00-24 🗸 🗸          |
|                                                                                  |                                |                                                 |                            | Добавить в систему        |
| 204007674060703420400024                                                         | Id метки EPC RFID-ме           | атки Id номенкл.                                | Таблица TAGS_DESCR         | Таблица REGISTRATION_LIST |
| 304DB75F1960E02420100022<br>304DB75F1960E02420100022<br>304DB75F1960E02420100023 |                                |                                                 |                            |                           |
|                                                                                  |                                |                                                 |                            |                           |
|                                                                                  |                                |                                                 |                            |                           |
|                                                                                  |                                |                                                 |                            |                           |
|                                                                                  |                                |                                                 |                            |                           |
|                                                                                  |                                |                                                 |                            |                           |
|                                                                                  |                                |                                                 |                            |                           |
| Проверить список                                                                 |                                |                                                 |                            |                           |

Рисунок 17

В поле «Список RFID-меток» можно пополнять список идентификаторов (EPC) RFID-меток, для проверки статуса занесенных в систему и регистрации новых. Каждый новый EPC необходимо записывать с новой строки, в 16-ричном формате (символами 0-9, A-F).

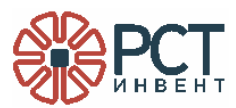

После заполнения списка в поле нажать кнопку «Проверить список». Будет выведено число зарегистрированных в системе RFID-меток (Рисунок 18). При некорректной записи EPC или повторах будет выведено их количество.

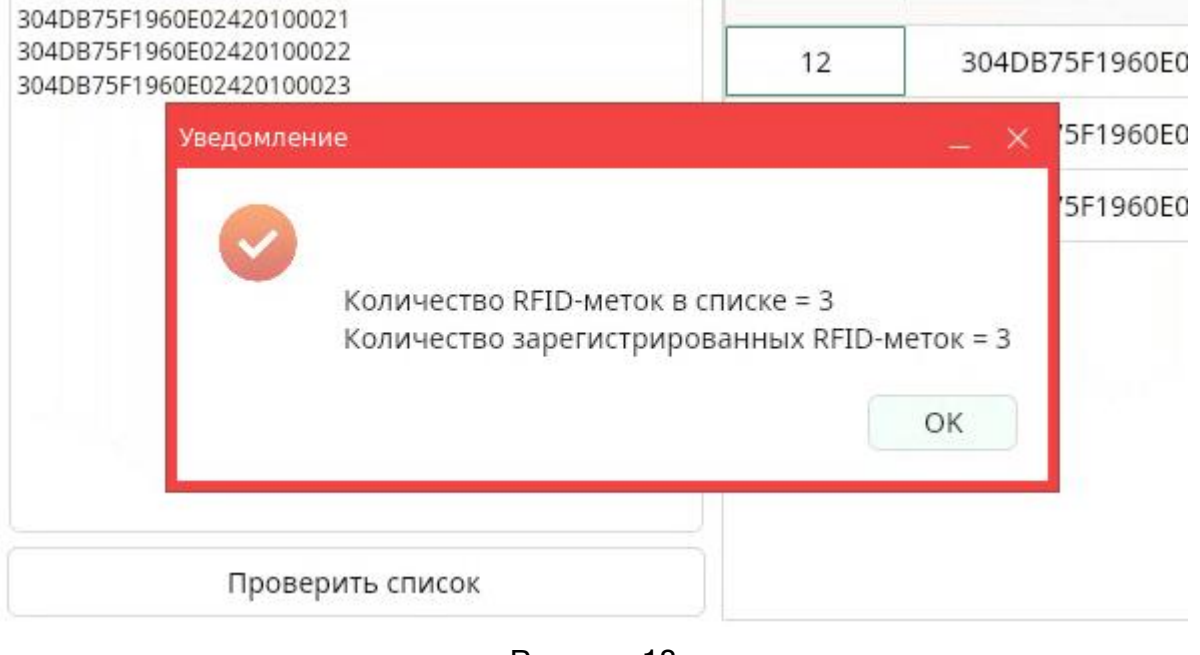

Рисунок 18

При нажатии кнопки ОК на вкладке будет заполнена таблица с результатами проверки всех RFID-меток (Рисунок 19). Если RFID-метка занесена в таблицу базы данных, то в колонках «Таблица TAGS\_DESCR» и «REGISTRATION\_LIST» будет запись «RFID-метка в таблице», если запись в БД отсутствует - то «Нет данных».

| РСТ ИНВЕНТ |
|------------|
|------------|

| Настройки                                            |                           |                     |                             |                        |                           |                          | _ D ×                           |
|------------------------------------------------------|---------------------------|---------------------|-----------------------------|------------------------|---------------------------|--------------------------|---------------------------------|
| Сервер базы данных<br>Регистрация RFID-меток         | Считыватель<br>Регистраци | Список<br>я объекто | считывателей<br>в Проверкан | Виртуал<br>меток в сис | іьный считыватель<br>теме | Данные о виртуальны:     | х считывателях                  |
| Список RFID-меток                                    | V                         | ) Добавить в        | список RFID-меток           |                        |                           | Добавить в зарегистриров | ванные RFID-метки               |
|                                                      | Дл                        | ина EPC RFID        | -метки                      | 24                     |                           | Группа объектов          | Техническое оборудование $\sim$ |
|                                                      | Дo                        | п. идентифи         | катор RFID-метки            | data2                  |                           | Тип регистрации          | Активна $\sim$                  |
|                                                      | но                        | менклатурна         | ая позиция                  | 60444000               | 0201756 , ЖК Панель Sa 🗸  | Режим регистрации        | Пропуск разрешен $\sim$         |
|                                                      |                           |                     |                             |                        |                           | Свойства регистрации     | Доступ 00-24 🗸 🗸                |
|                                                      |                           | Кол-во в ТАС        | SDESCR = 3 Кол-во в         | REG_LIST = 3           |                           |                          | Добавить в систему              |
|                                                      |                           | Id метки            | EPC RFID-M                  | етки                   | Id номенкл.               | Таблица TAGSDESCR        | Таблица REGISTRATION_LIST       |
| 304DB75F1960E02420100021<br>304DB75F1960E02420100022 |                           | 36                  | E280699400005020E           | 01C1F52C               | 20                        | RFID-метка в таблице     | RFID-метка в таблице            |
| 304DB75F1960E02420100023                             |                           | 41                  | 304DB75F1960E00D            | 0000023                | 22                        | RFID-метка в таблице     | RFID-метка в таблице            |
|                                                      |                           | 27                  | 304DB75F1960E000            | 00000A5                | 27                        | RFID-метка в таблице     | RFID-метка в таблице            |
|                                                      |                           | -1                  | 304DB75F1960E000            | 00000155               | -1                        | Нет данных               | Нет данных                      |
|                                                      |                           |                     |                             |                        |                           |                          |                                 |
| Проверить списон                                     | C.                        |                     |                             |                        |                           |                          |                                 |

Рисунок 19

Далее необходимо проставить галочку в поле «Добавить в список RFID-меток» (для добавления RFID-метки в таблицу TAGS\_DESCR) и заполнить поля:

- «Длина EPC RFID-метки» числом 24;
- «Доп. идентификатор RFID-метки» строковое значение, при его отсутствии проставить -1 (минус единицу);
- «Номенклатурная позиция» выбором из выпадающего списка.

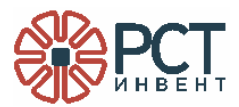

Проставить галочку в поле «Добавить в зарегистрированные RFID-метки» (для добавления RFID-метки в таблицу REGISTRATION\_LIST). Выбрать из выпадающих списков значения «Группа объектов», «Тип регистрации», «Режим регистрации», «Свойства регистрации».

При регистрации в системе RFID-меток для выполнения команды GET\_DATA параметры «Тип регистрации» и «Режим регистрации» выбираются в соответствии с предоставляемыми RFID-меткам разрешениями.

Нажать кнопку «Добавить в систему». В результате список RFID-меток в таблице обновится, для вновь занесенных RFIDметок будет запись «RFID-метка в таблице». При ошибке записи будет выведено сообщение «Нет данных».

#### 3.6 Внесение данных о маркируемых объектах

Все данные об объектах, маркированных RFID-метками, могут быть добавлены в базу данных списком. Для этого список объектов должен быть записан в Excel-файле формата .xlsx (без заголовочной строки), при этом все ячейки должны быть текстового формата. В этом файле в первый столбец записываются EPC RFID-меток, далее описание объекта.

Пример записей в файле:

| 304DB75F1960E02420100012                             | 604440000176515                    | Принтер Olivetti PR4 DR/P                          | 190904815                        | 22 923,00              | 60401.05             | 06.08.2021 |        |
|------------------------------------------------------|------------------------------------|----------------------------------------------------|----------------------------------|------------------------|----------------------|------------|--------|
| 304DB75F1960E02420100013                             | 604440000176512                    | Принтер Olivetti PR4 DR/P                          | 190905119                        | 22 923,00              | 60401.05             | 06.08.2021 |        |
| 304DB75F1960E02420100015                             | 604440000176511                    | Принтер Olivetti PR4 DR/P                          | 190905059                        | 22 923,00              | 60401.05             | 06.08.2021 |        |
| 204007554060502420400046                             | 604440000465252                    |                                                    |                                  | 20 101 07              | 60404.05             | 24.44.2024 | мет.   |
| 304DB75F1960E02420100016                             | 604440000165353                    | Hetton Acer Veriton N4660G                         | DTVRAER007925                    | 30 191,97              | 60401.05             | 24.11.2021 | корпус |
| 304DB75F1960E0242010001E                             | 604440000201757                    | ЖК Панель Samsung QB55R                            | 0CCUHLAN700030                   | 38 808,00              | 60401.05             | 24.11.2021 |        |
| 204007551060502420100015                             | 604440000001756                    |                                                    |                                  | 20 000 00              | 60401.05             | 24 11 2021 |        |
| 304DB75F1960E0242010001E<br>304DB75F1960E0242010001F | 604440000201757<br>604440000201756 | ЖК Панель Samsung QB55R<br>ЖК Панель Samsung QB55R | OCCUHLAN700030<br>OCCUHLAN700005 | 38 808,00<br>38 808,00 | 60401.05<br>60401.05 | 24.11.2021 |        |

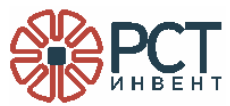

В основном окне программы RST-SpeedwareCfg нажать кнопку «Настройка» (см. Рисунок 5) и открыть вкладку «Регистрация объектов» (Рисунок 20).

| Настройки                                                                                    |                                                                                       |                                                                                 | _ 0 X          |
|----------------------------------------------------------------------------------------------|---------------------------------------------------------------------------------------|---------------------------------------------------------------------------------|----------------|
| Сервер базы данных Считыватель Список считы<br>Регистрация RFID-меток Регистрация объектов Г | вателей Виртуальный считыватель<br>Іроверка меток в системе                           | Данные о виртуальных считывателях                                               |                |
| Список маркированных объектов                                                                | Добавить в список RFID-меток                                                          | Добавить в зарегистрированные                                                   | RFID-метки     |
|                                                                                              | Длина EPC RFID-метки 24<br>Доп. идентификатор RFID-меті<br>Тип номенклатурной позиции | Группа объектов<br>Тип регистрации<br>Режим регистрации<br>Свойства регистрации |                |
|                                                                                              |                                                                                       | Доба                                                                            | вить в систему |
| Id метки EPC RFID-метки                                                                      | Id номенкл.                                                                           | Параметр 1 номенкл. Id реги                                                     | страции        |
|                                                                                              | Рисунок 20                                                                            |                                                                                 |                |

Под полем «Список маркируемых объектов» нажать значок 🔊. Откроется проводник, выбрать файл со списком ЕРС и номенклатурами. В поле «Список маркированных объектов» автоматически появится путь к выбранному файлу. В таблице ниже появится список ЕРС меток + параметр 1 объекта (Рисунок 21).

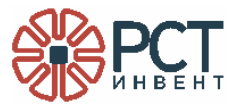

|                                                           |                                       | Настройки                                     |                      |                       | ×                     |
|-----------------------------------------------------------|---------------------------------------|-----------------------------------------------|----------------------|-----------------------|-----------------------|
| Сервер базы данных Считыва<br>Регистрация RFID-меток Реги | атель Список счит<br>страция объектов | ывателей Виртуальны<br>Проверка меток в систе | ий считыватель<br>ме | Данные о виртуальных  | считывателях          |
| Список маркированных объектов                             |                                       | 🖌 Добавить в список RFID-                     | меток                | 🖌 Добавить в зарегист | рированные RFID-метки |
|                                                           |                                       | Длина EPC RFID-метки                          | 24                   | Группа объектов       | ×                     |
|                                                           |                                       | Доп. идентификатор RFID-м                     |                      | Тип регистрации       | ×                     |
| /home/user/RST_Invent/Список ПК.xlsx                      |                                       | Тип номенклатурной позиці                     |                      | Режим регистрации     |                       |
|                                                           |                                       | VPO DOM DOMINO                                |                      | Свойства регистрации  |                       |
|                                                           |                                       | эведомление                                   |                      |                       | Добавить в систему    |
|                                                           |                                       | Считано 11 элем                               | ентов                |                       |                       |
| ld метки                                                  | EPC RFID-метки                        |                                               | ок                   | ld номенкл.           | ld регистрации        |
| -1 30                                                     | 4DB75F1960E02420100012                |                                               |                      | 604440000176515       | -1                    |
| -1 30                                                     | 4DB75F1960E02420100013                | -1                                            |                      | 604440000176512       | -1                    |
| -1 30                                                     | 4DB75F1960E02420100015                | -1                                            |                      | 604440000176511       | -1                    |
| -1 30                                                     | 4DB75F1960E02420100016                | -1                                            |                      | 604440000165353       | -1                    |

В поле «Добавить в список RFID-меток» проставить галочку, в полях под этим окном задать:

- длину EPC RFID-меток, которыми маркированы объекты;
- дополнительный идентификатор RFID-меток;
- тип номенклатурной позиции (по умолчанию "3" для технического оборудования, объектов учета).

В поле «Добавить в зарегистрированные RFID-метки» проставить галочку. В выпадающих списках под этим окном выбрать дополнительные параметры объектов для внесения в БД. Нажать кнопку «Добавить в систему». Нажать кнопку ОК на сообщении о считанных элементах.

Появится сообщение «Обработка списка завершена». Нажать кнопку ОК на поле данного сообщения.

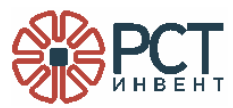

В таблице на нижнем поле появится полный список записанных в БД данных о маркируемых объектах (Рисунок 22). В колонках «Id метки», «Id номенкл.» и «Id регистрации» должны появиться конкретные цифры вместо «-1».

|                                                 |                                                 | Настройки                                     |                     |                        | ×                                     |
|-------------------------------------------------|-------------------------------------------------|-----------------------------------------------|---------------------|------------------------|---------------------------------------|
| Сервер базы данных Сч<br>Регистрация RFID-меток | читыватель Список счить<br>Регистрация объектов | вателей Виртуальны<br>Проверка меток в систем | й считыватель<br>1е | Данные о виртуальных с | считывателях                          |
| Список маркированных объекто                    | DB                                              | 🖌 Добавить в список RFID-м                    | еток                | 🖌 Добавить в зарегистр | оированные RFID-метки                 |
|                                                 |                                                 | Длина EPC RFID-метки                          | 24                  | Группа объектов        | Техническое оборудов $\smallsetminus$ |
|                                                 |                                                 | Доп. идентификатор RFID-м                     | data                | Тип регистрации        | Активна 🗸                             |
| /home/user/RST_Invent/Список П                  | IK.xlsx                                         | Тип номенклатурной позиці                     | 3                   | Режим регистрации      | Пропуск разрешен 🔍                    |
|                                                 |                                                 |                                               |                     | Свойства регистрации   | Доступ 00-24 🗸 🗸                      |
|                                                 |                                                 | Уведомление                                   | ×                   |                        | Добавить в систему                    |
|                                                 |                                                 | Обработка списка за                           | вершена             |                        |                                       |
| ld метки                                        | EPC RFID-метки                                  |                                               | ОК                  | ld номенкл.            | ld регистрации                        |
| 1                                               | 304DB75F1960E02420100012                        | 1                                             |                     | 604440000176515        | 1                                     |
| 2                                               | 304DB75F1960E02420100013                        | 2                                             |                     | 604440000176512        | 2                                     |
| 3                                               | 304DB75F1960E02420100015                        | 3                                             |                     | 604440000176511        | 3                                     |
| 4                                               | 304DB75F1960E02420100016                        | 4                                             |                     | 604440000165353        | 4                                     |
| 5                                               | 304DB75F1960E02420100018                        | 5                                             |                     | 604440000165350        | 5                                     |
| 6                                               | 304DB75F1960E0242010001A                        | 6                                             |                     | 604440000165352        | 6                                     |
| 7                                               | 304DB75F1960E0242010001B                        | 7                                             |                     | 604440000165349        | 7                                     |
| 8                                               | 304DB75F1960E0242010001D                        | 8                                             |                     | 604440000165354        | 8                                     |

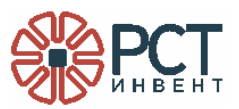

#### 3.7 Проверка записей об объектах и их RFID-метках

В основном окне программы RST-SpeedwareCfg нажать кнопку «Настройка» (см. Рисунок 5) и открыть вкладку «Проверка меток в системе» (Рисунок 23, изначально таблица пустая). Нажать значок «синяя папка» и выбрать Excel-файл. В этом файле первым столбцом будет список EPC.

Эти ЕРС будут проверены по БД системы и, если RFID-метка уже в системе, то в дополнительные столбцы будут прописаны параметры соответствующих номенклатур.

|                                                                                                    | Настройки                                  | ×                                   |
|----------------------------------------------------------------------------------------------------|--------------------------------------------|-------------------------------------|
| Сервер базы данных Считыватель Список считывателей<br>Регистрация RFID-меток Регистрация объектов П <mark>роверка</mark> | Виртуальный считыватель<br>меток в системе | Данные о виртуальных считывателях   |
| Файл /home/user/RST_Invent/Список ПК.xlsx                                                                                |                                            |                                     |
| EPC Параметр 1 Параметр 2 Параметр 3                                                                                     | Параметр 4 Параметр 5                      | Параметр 21 Параметр 22 Параметр 23 |
| 304DB75F1960E02 604440000176515 Принтер Olivetti P 190904815                                                             | 22923 60401.05                             |                                     |
| 304DB75F1960E02 604440000176512 Принтер Olivetti P 190905119                                                             | 22923 60401.05                             |                                     |
| 304DB75F1960E0; 604440000176511 Принтер Olivetti P 1909050                                                               | Уведомление × )401.05                      |                                     |
| 304DB75F1960E02 604440000165353 Неттоп Модель DTVRAER00                                                                  | О401.05                                    |                                     |
| 304DB75F1960E0; 60444000016535С Неттоп Модель DTVRAER00                                                                  | )401.05                                    |                                     |
| 304DB75F1960E02 604440000165352 Неттоп Модель DTVRAER00                                                                  | ОК 0401.05                                 |                                     |
| 304DB75F1960E0; 604440000165349 Неттоп Модель DTVRAER0079250                                                             | 30191.97 60401.05                          |                                     |
| 304DB75F1960E02 604440000165354 Неттоп Модель DTVRAER0079250                                                             | 30191.97 60401.05                          |                                     |

## Рисунок 23

Записанные в БД объекты (согласно выбранному Excel-файлу) и их RFID-метки будут показаны в таблице.

#### 3.8 Внесение заданий считывателям

Первоначально, после установки программы, для считывателей отсутствуют задания, которые они должны выполнять. Их можно ввести вручную, как указано ниже.

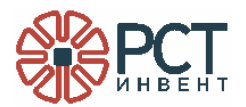

Задания считывателям делятся на *команды*, по которым считыватели выполняют действия с RFID-метками, и *задачи*, по которым действия и состояния считывателей вносятся в БД Системы.

*Для задания команды* для считывателя в основном окне конфигуратора (см. Рисунок 5) в поле «События» из выпадающего списка выбрать «Команды» и затем в правой части основного окна нажать кнопку «Добавить задачу».

Будет открыто окно «Формирование команд» (Рисунок 24). Каждая команда вносится отдельно, поочерёдно и только для одного считывателя.

При заполнении полей учесть, что для каждой команды активны только те параметры, которые соответствуют формату выбранной команды.

| Формирование команд  |                   |                 |     | _ O ×   |
|----------------------|-------------------|-----------------|-----|---------|
| Формирование команды | START_INVENTORY ~ | для считывателя |     | ~]      |
| Параметр             |                   | Цикличность     |     | ~       |
|                      | 1                 | Адрес памяти    |     | ×       |
| EPC                  |                   | Длина данных    |     |         |
| Начальная позиция    |                   | Пароль          |     |         |
| Данные               | 1                 | RSSI            |     |         |
|                      | 3                 | Антенна         |     |         |
|                      |                   | GPO             |     |         |
|                      | 0                 | Текст           |     |         |
|                      |                   | Создать команд  | y C | чистить |

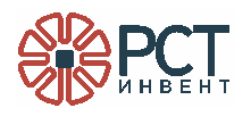

| Формирование команд  |                                                           |                 |            | o x |
|----------------------|-----------------------------------------------------------|-----------------|------------|-----|
| Формирование команды | START_INVENTORY V                                         | для считывателя |            | K   |
| Параметр             | START_INVENTORY                                           | сличность       |            | ~   |
|                      | SET_TIME                                                  | ес памяти       |            | ~   |
| EPC                  | TAG_INVENTORY                                             | 1на данных      |            |     |
| Начальная позиция    | WRITE_TAG                                                 | юль             |            |     |
| Данные               | LOCK_TAG                                                  | 1               |            |     |
|                      | UNLOCK_TAG                                                | енна            |            |     |
|                      | PERMALOCK_TAG<br>KILL_TAG                                 | c               |            |     |
|                      | SET_GPO<br>GET_GPI                                        | ст              |            |     |
|                      | CYCLE_OFF<br>GET_CURRENT_STATE                            | Создать команд  | у Очистить |     |
|                      | GET_NOMENCLATURE_DICTIONARY<br>GET_DESCRIPTION_DICTIONARY |                 |            |     |

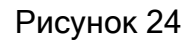

В этом окне выбрать:

- 1) Из выпадающего списка «Формирование команды» (вносятся по одной!) выбрать тип команды (значения команд см. ниже в таблице 1).
- 2) Из выпадающего списка «для считывателя» (Рисунок 25) выбрать считыватель по его идентификатору.

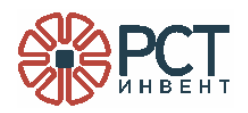

| ормирование команды | START_INVENTORY | 🗸 для считывателя           | \                                                   |
|---------------------|-----------------|-----------------------------|-----------------------------------------------------|
| араметр             |                 | Цикличность<br>Адрес памяти | 1:mobreader1<br>2:BD0CB3D9BCC07EEB<br>3:37016260894 |
| PC                  |                 | Длина данных                |                                                     |
| ачальная позиция    |                 | Пароль                      |                                                     |
| Іанные              |                 | RSSI<br>Антенна             |                                                     |
|                     |                 | GPO                         |                                                     |
|                     |                 | Текст                       |                                                     |

Рисунок 25

- 3) Поле «Параметр» заполняется дополнительными данными для команд.
- 4) В поле EPC вписать маску идентификаторов RFID-меток, к которым применяется команда.
- 5) В поле «Начальная позиция» вписать начальный адрес в конкретном блоке памяти RFID-метки, для которого должна быть выполнена команда.
- 6) В поле «Данные» вписать данные (строковое значение), которые необходимо записать в RFID-метку.
- 7) В поле «Цикличность» из выпадающего списка выбрать режим выполнения команды (Без повтора, Цикличная). При выборе «Без повтора» команда выполняется 1 раз. При выборе «Цикличная» команда выполняется циклично до тех пор, пока не будет остановлена с помощью команды CYCLE\_OFF.
- 8) В поле «Адрес памяти» выбрать адрес памяти RFID-метки, над которым должна быть выполнена команда.

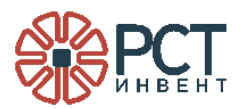

- 10) В поле «Пароль» набрать пароль (Access или Kill), необходимый для выполнения операции.
- 11) В поле «RSSI» вписать уровень RSSI, с превышением которого должна быть зарегистрирована RFID-метка.
- 12) В поле «Антенна» записать номер антенны данного считывателя, с помощью которой будет выполняться данная команда.
- 13) В поле «GPO» вписать битовую маску для установки сигнала GPO, в которой номер бита обозначает номер вывода GPO,
  - 1 обозначает высокий логический уровень на выходе, 0 низкий логический уровень, Х без изменения уровня сигнала.
- 14) В поле «Текст» при необходимости записать пояснения к данной команде.

После заполнения полей нажать кнопку «Создать команду», при этом команда будет внесена в БД, о чём укажет появление надписи «Команда добавлена».

Для очистки всех параметров нажать кнопку «Очистить».

| Команды         | Значения                        | Обязательно                                   |
|-----------------|---------------------------------|-----------------------------------------------|
| START_INVENTORY | Начать регистрацию RFID-меток.  | В поле «Для считывателя» выбрать считыватель  |
|                 | Результаты будут отображаться в |                                               |
|                 | виде событий «Инвентаризация».  |                                               |
|                 | БЕЗ ВЫПОЛНЕНИЯ ДАННОЙ           |                                               |
|                 | КОМАНДЫ ОСТАЛЬНЫЕ               |                                               |
|                 | ВЫПОЛНЯТЬСЯ НЕ БУДУТ (кроме     |                                               |
|                 | GET_CURRENT_STATE и             |                                               |
|                 | SET_TIME).                      |                                               |
| STOP_INVENTORY  | Прекратить регистрацию RFID-    | В поле «Для считывателя» выбрать считыватель  |
|                 | меток                           |                                               |
| SET_TIME        | Установить текущее значение     | В поле «Для считывателя» выбрать считыватель. |
|                 | времени                         |                                               |

Таблица 1. Перечень команд для считывателей и их значения

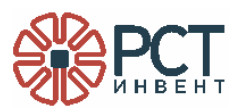

| Команды       | Значения                          | Обязательно                                                                                        |
|---------------|-----------------------------------|----------------------------------------------------------------------------------------------------|
| TAG_INVENTORY | Выполнить чтение RFID-меток       | Активны поля:<br>ЕРС                                                                               |
|               |                                   | Цикличность                                                                                        |
|               |                                   | RRS                                                                                                |
|               |                                   | Антенна                                                                                            |
|               |                                   | Текст                                                                                              |
| WRITE_TAG     | Записать данные в память RFID-    | В поле «Для считывателя» выбрать считыватель.                                                      |
|               | метки (меток)                     | Выбрать банк памяти RFID-метки в окне «Адрес                                                       |
|               |                                   | памяти». В поле «ЕРС» вписать маску идентификаторов                                                |
|               |                                   | RFID-меток, к которым применяется команда. В поле                                                  |
|               |                                   | «Данные» вписать данные (строковое значение),<br>которые необходимо записать в RFID-метку. Выбрать |
|               |                                   | режим в окне «Цикличность».                                                                        |
| READ_TAG      | Считать данные из памяти RFID-    | В поле «Для считывателя» выбрать считыватель.                                                      |
|               | метки (меток)                     | Выбрать банк памяти RFID-метки в окне «Адрес                                                       |
|               |                                   | памяти». В поле «ЕРС» вписать маску идентификаторов                                                |
|               |                                   | RFID-меток, к которым применяется команда. Выбрать                                                 |
|               |                                   | режим в окне «Цикличность».                                                                        |
| LOCK_TAG      | Заблокировать память RFID-метки   | В поле «Для считывателя» выбрать считыватель. В поле                                               |
|               | (меток) от перезаписи             | «ЕРС» вписать маску идентификаторов RFID-меток, к                                                  |
|               |                                   | которым применяется команда. В поле «Адрес памяти»                                                 |
|               |                                   | выбрать блокируемый банк памяти. Выбрать режим в                                                   |
|               |                                   | окне «Цикличность».                                                                                |
| UNLOCK_TAG    | Разблокировать заблокированную    | В поле «Для считывателя» выбрать считыватель. В поле                                               |
|               | память (банк памяти) RFID-метки   | «ЕРС» вписать маску идентификаторов RFID-меток, к                                                  |
|               | (меток). Разблокируются все банки | которым применяется команда. В поле «Адрес памяти»                                                 |
|               | памяти                            | выбрать разблокируемыи банк памяти. Выбрать режим                                                  |
|               |                                   | в окне «Цикличность».                                                                              |
| PERMALOCK_TAG | Заблокировать назначенный банк    | В поле «Для считывателя» выбрать считыватель.                                                      |
|               | память RFID-метки (меток) от      | Выбрать блокируемый банк памяти RFID-метки в окне                                                  |
|               | перезаписи. РАЗЫ ЮКИРОВАНИЕ       | «Адрес памяти». В поле «ЕРС» вписать маску                                                         |
|               |                                   | идентификаторов RFID-меток, к которым применяется                                                  |
|               | HEBO3MOXHO!                       | команда. Выбрать режим в окне «Цикличность».                                                       |

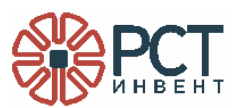

| Команды                     | Значения                                                      | Обязательно                                                                                                    |
|-----------------------------|---------------------------------------------------------------|----------------------------------------------------------------------------------------------------|
| KILL_TAG                    | Вывести RFID-метку из действия.<br>ВОССТАНОВЛЕНИЕ МЕТКИ ПОСЛЕ | В поле «Для считывателя» выбрать считыватель. В поле<br>«ЕРС» вписать маску идентификаторов RFID-меток, к                                                                                   |
|                             | ВЫПОЛНЕНИЯ КОМАНДЫ<br>НЕВОЗМОЖНО!                             | которым применяется команда. Выбрать режим в окне «Цикличность».                                                                                                    |
| SET_GPO                     | Установка интерфейса сигнала GPO                              | В поле «Для считывателя» выбрать считыватель. В поле<br>«GPO» ввести битовую маску команды команды. В поле<br>«Для считывателя» выбрать считыватель.                                        |
| GET_GPI                     | Установка интерфейса получения<br>GPI                         | В поле «Для считывателя» выбрать считыватель.                                                                                                    |
| CYCLE_OFF                   | Прекратить циклическое<br>выполнение команды                  | В поле «Для считывателя» выбрать считыватель. В окне<br>«Параметр» выбрать идентификатор команды<br>(отображается в столбце «Id диалога» при отслеживании<br>событий (см. 6.1, Рисунок 33). |
| GET_CURRENT_STATE           | Получить текущее состояние<br>считывателя (считывателей)      | В поле «Для считывателя» выбрать считыватель                                                                                                    |
| GET_NOMENCLATURE_DICTIONARY | запросить справочник<br>номенклатурных позиций                | В поле «Для считывателя» выбрать считыватель                                                                                                    |
| GET_DESCRIPTION_DICTIONARY  | запросить справочник RFID-меток                               | В поле «Для считывателя» выбрать считыватель                                                                                                    |
| GET_PROPERTIES_DICTIONARY   | запросить справочник описания<br>заданий                      | В поле «Для считывателя» выбрать считыватель                                                                                                    |
| GET_DATA                    | регистрация RFID-меток с<br>проверкой их разрешения           | ЕРС<br>Цикличность<br>RSSI<br>Антенна<br>Текст                                                                                                    |
| GET_SETTINGS                | запросить настройки считывателя                               | В поле «Для считывателя» выбрать считыватель                                                                                                    |
| SET_SETTINGS                | установить настройки считывателя                              | Параметр - тип перезагрузки<br>Данные - настройки, которые необходимо выставить<br>Текст                                                                                                    |
| EXECUTE_REBOOT              | выполнить перезагрузку ПО на<br>считывателе                   | Параметр - тип перезагрузки<br>Текст                                                                                                    |
| GET_COMMANDS_DICTIONARY     | запросить список команд в работе<br>на считывателе            | В поле «Для считывателя» выбрать считыватель                                                                                                    |

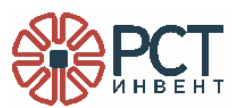

| Команды                | Значения                        | Обязательно                                         |
|------------------------|---------------------------------|-----------------------------------------------------|
| GET_CERTAIN_DICTIONARY | запросить конкретный справочник | Параметр - название таблицы, которую необходимо     |
|                        | из системы                      | запросить с сервера                                 |
| PRINT_TAG              | печать RFID-метки на принтере   | EPC                                                 |
|                        |                                 | Начальная позиция                                   |
|                        |                                 | Данные                                              |
|                        |                                 | Цикличность                                         |
|                        |                                 | Адрес памяти                                        |
|                        |                                 | Длина данных                                        |
|                        |                                 | Пароль                                              |
|                        |                                 | RSSI                                                |
|                        |                                 | Антенна                                             |
|                        |                                 | Текст - описание команды: необходима ли маркировка, |
|                        |                                 | шаблон для печати                                   |
| CAPTURE_IMAGE          | регистрация изображения камерой | ЕРС - вроде это камера должна номера только с такой |
|                        |                                 | маской регистрировать                               |
|                        |                                 | Цикличность                                         |
|                        |                                 | RSSI (не помню, что для камеры использовалось)      |
|                        |                                 | Антенна                                             |
|                        |                                 | Текст                                               |
| CHECK_IMAGE            | регистрация и проверка          | ЕРС - вроде это камера должна номера только с такой |
|                        | изображения камерой             | маской регистрировать                               |
|                        |                                 | Цикличность                                         |
|                        |                                 | RSSI (не помню, что для камеры использовалось)      |
|                        |                                 | Антенна                                             |
|                        |                                 | Текст                                               |
| EDIT_NOMENCLATURE      | редактирование номенклатурной   | Параметр - описание к какой команде (маркировка,    |
|                        | позиции                         | инвентаризация) относится данная команда            |
|                        |                                 | Цикличность                                         |
|                        | (обычно формируется мобильным   | Текст                                               |
|                        | считывателем самостоятельно)    |                                                     |

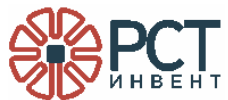

| Команды         | Значения                                                      | Обязательно                                                                                                 |
|-----------------|---------------------------------------------------------------|----------------------------------------------------------------------------------------------------|
| EDIT_TAG_SUB_ID | редактирование дополнительного<br>идентификатора RFID-метки   | Параметр - описание к какой команде (маркировка,<br>инвентаризация) относится данная команда<br>Цикличность |
|                 | (обычно формируется мобильным<br>считывателем самостоятельно) | Текст                                                                                                    |

Для просмотра назначенных считывателю команд в основном окне конфигуратора (см. Рисунок 5) из выпадающего списка выбрать «Команды», справа проставить «галочку» в поле «по считывателю», проставлением «галочек» выбрать считыватель из списка. В верхней части окна нажать кнопку «Обновить».

Откроется окно, в котором будут перечислены все команды для выбранных считывателей (Рисунок 26).

| событ | tA .           |                  |                             |           |    |           |                         |                         |                  |       | По времени                          |
|-------|----------------|------------------|-----------------------------|-----------|----|-----------|-------------------------|-------------------------|------------------|-------|-------------------------------------|
| Ко    | манды          |                  | <ul> <li>ALL COI</li> </ul> | MMANDS    |    |           |                         | Обновить Авто           | обновление через | сек   | От 5 февраль 2025 🖯                 |
| ID 31 | считыватель    | серийный номер   | тип задачи                  | ID ді пај | по | состояние | время созд              | время изм               | EPC              | адрес | 00:00:00                            |
| 5     | new reader     | 37016260894      | TAG_INVENTORY               | 7         | 1  | в работе  | 05.02.2025 11:12:41.780 | 05.02.2025 11:12:43.112 | 304D             | 0     | Ao o ocepane 2025 E                 |
| 4     | new reader     | 37016260894      | TAG_INVENTORY               | 6         | 1  | в работе  | 05.02.2025 11:12:39.722 | 05.02.2025 11:12:41.069 | 304D             | 0     | 00:00:00                            |
| 3     | new reader     | 37016260894      | GET_CURRENT_STATE           | 3         | 0  | выполнена | 05.02.2025 11:12:24.883 | 05.02.2025 11:12:26.817 |                  | 0     | тек времени                         |
| 2     | new reader     | 37016260894      | SET_TIME                    | 2         | 0  | выполнена | 05.02.2025 11:12:22.123 | 05.02.2025 11:12:23.300 |                  | 0     | EPC No Macke                        |
| 1     | new reader     | 37016260894      | START_INVENTORY             | 1         | 0  | в работе  | 05.02.2025 11:12:09.553 | 05.02.2025 11:12:10.503 |                  | 0     |                                     |
| 7     | new reader     | BD0CB3D9BCC07EEB | GET_CURRENT_STATE           | -1        | 0  | назначена | 03.02.2025 18:30:14.012 | 03.02.2025 18:30:14.012 |                  | 0     | По считывателю                      |
| 6     | new reader     | BD0CB3D9BCC07EEB | GET_CURRENT_STATE           | -1        | 0  | назначена | 03.02.2025 18:30:03.943 | 03.02.2025 18:30:03.943 |                  | 0     | 1d UID считывател Описание          |
| 5     | new reader     | BD0CB3D9BCC07EEB | GET_CURRENT_STATE           | -1        | 0  | назначена | 03.02.2025 18:29:53.873 | 03.02.2025 18:29:53.873 |                  | 0     | 1 mobreader1 descrimobile 1         |
| 4     | new reader     | BD0CB3D9BCC07EEB | GET_CURRENT_STATE           | -1        | 0  | назначена | 03.02.2025 18:29:43.828 | 03.02.2025 18:29:43.828 |                  | 0     | 2 BD0CB3D9BCC07EEB new reader       |
| 3     | new reader     | BD0CB3D9BCC07EEB | GET_CURRENT_STATE           | -1        | 0  | назначена | 03.02.2025 18:29:33.603 | 03.02.2025 18:29:33.603 |                  | 0     | 3 37016260894 new reader            |
| 2     | new reader     | BD0CB3D9BCC07EEB | GET_CURRENT_STATE           | -1        | 0  | назначена | 03.02.2025 18:29:23.519 | 03.02.2025 18:29:23.519 |                  | 0     |                                     |
| 1     | new reader     | BD0CB3D9BCC07EEB | START_INVENTORY             | 1149      | 0  | в работе  | 03.02.2025 16:15:34.458 | 03.02.2025 16:15:37.870 |                  | 0     |                                     |
| 8     | descr mobile 1 | mobreader1       | GET_CURRENT_STATE           | -1        | 0  | назначена | 03.02.2025 18:30:09.975 | 03.02.2025 18:30:09.975 |                  | 0     |                                     |
| 7     | descr mobile 1 | mobreader1       | GET_CURRENT_STATE           | -1        | 0  | назначена | 03.02.2025 18:29:59.907 | 03.02.2025 18:29:59.907 |                  | 0     |                                     |
| 6     | descr mobile 1 | mobreader1       | GET_CURRENT_STATE           | -1        | 0  | назначена | 03.02.2025 18:29:49.853 | 03.02.2025 18:29:49.853 |                  | 0     |                                     |
| 5     | descr mobile 1 | mobreader1       | GET_CURRENT_STATE           | -1        | 0  | назначена | 03.02.2025 18:29:39.799 | 03.02.2025 18:29:39.799 |                  | 0     |                                     |
| 4     | descr mobile 1 | mobreader1       | GET_CURRENT_STATE           | -1        | 0  | назначена | 03.02.2025 18:29:29.570 | 03.02.2025 18:29:29.570 |                  | 0     |                                     |
| 3     | descr mobile 1 | mobreader1       | GET_CURRENT_STATE           | -1        | 0  | назначена | 03.02.2025 18:29:19.485 | 03.02.2025 18:29:19.485 |                  | 0     |                                     |
| 2     | descr mobile 1 | mobreader1       | TAG_INVENTORY               | 1         | 1  | в работе  | 03.02.2025 16:14:23.303 | 03.02.2025 18:25:51.167 | 1231             | 0     | Установка GPO (1) Установка GPO (0) |
| 1     | descr mobile 1 | mobreader1       | START_INVENTORY             | 1150      | 0  | в работе  | 03.02.2025 16:14:10.824 | 03.02.2025 18:25:42.093 |                  | 0     |                                     |
|       |                |                  |                             |           |    |           |                         |                         |                  |       | Добавить задачу                     |
| _     |                |                  |                             |           |    |           |                         |                         |                  |       | Настройки                           |
| обыт  | ий: 20         | Активны          | х считывателей: 3           |           |    |           |                         |                         |                  |       | Связь с Б.Д. 🔵                      |

*Для назначения* считывателю основной *задачи* в основном окне конфигуратора (см. Рисунок 5) из выпадающего списка выбрать «Основные задачи» и нажать кнопку «Добавить задачу».

Будет открыто окно «Формирование основных заданий» (Рисунок 27).

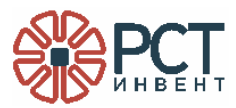

В таблице «UID считывателя» проставить «галочки» для считывателей, которым предназначена задача (можно задавать нескольким сразу).

Из выпадающего списка «Тип задачи» выбрать задачу. Задачи «Запросить состояние RFID-считывателей» и «Передать команду на синхронизацию времени RFID-считывателям аналогичны соответственно командам SET\_TIME и GET\_CURRENT\_STATE.

| ателей — ~                   |
|------------------------------|
| ателей 🗸                     |
| ателей 🗸 🗸                   |
|                              |
| вателей                      |
| зателей                      |
| ию времени RFID-считывателям |
| е об их выходе               |
| оормацию                     |
| DESCR)                       |
| (NOMENCLATURE)               |
|                              |
| очистить                     |
|                              |
|                              |
| т<br>Р                       |

Рисунок 27

В поле «Интервал включения таймера (с)» ввести время (в секундах), определяющее периодичность вызова команды. В поле «Интервал времени (с)» ввести время (в секундах), соответствующее:

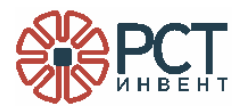

- для задачи 2 времени возможного простоя активного считывателя;
- для задачи 4 максимальному времени нахождения метки в буфере;
- для задачи 5 промежутку времени, информацию за который необходимо сохранить.

Нажать кнопку «Добавить задачу». Если задача успешно добавлена в БД, то появится надпись «Задание добавлено». Для записи в БД следующей задачи нажать кнопку «Очистить» и снова произвести действия по добавлению задачи.

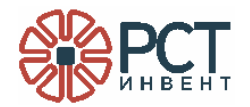

## 4 КОНФИГУРИРОВАНИЕ СЛУЖБЫ

Перейти в папку с дистрибутивами, используя команду сd.

Сделать исполняемым файл, для чего ввести команду:

chmod 777 MARCPServiceCore.dll

При выполнении команды не должно быть ошибок.

Создать файл конфигурации службы RST-SPEEDWARE, для чего ввести команду:

sudo nano speedwarelinux44.service

В результате в системной папке будет создан пустой файл. Его необходимо прописать, как указано ниже:

[Unit]

Description=speedware service linux on port 44.

After=postgresql.service

StartLimitIntervalSec=120

StartLimitBurst=5

[Service]

Type=simple

ExecStart=/home/astra/dotnet/dotnet /home/astra/RST\_Invent/Speedware/service/net6.0/MARCPServiceCore.dll

Restart=always

RestartSec=60

User=root

[Install] WantedBy=multi-user.target

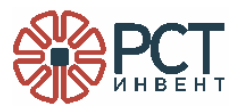

ExecStart=/home/astra/dotnet/dotnet /home/astra/RST\_Invent/Speedware/service/net6.0/MARCPServiceCore.dll

записываются следующие данные:

/home/astra/dotnet/dotnet - соответствует результату команды «whereis dotnet»;

/home/astra/RST\_Invent/Speedware/service/net6.0/MARCPServiceCore.dll - адрес, куда была скопирована папка с файлами. Сохранить и закрыть файл.

Перезапустить диспетчер служб подачей команды:

sudo systemctl daemon-reload

Включить службу подачей команды:

sudo systemctl enable speedwarelinux44.service

Запустить службу подачей команды:

sudo systemctl start speedwarelinux44.service

Проверить статус службы командой

sudo systemctl status speedwarelinux44.service

В результате на экране должно быть отображено следующее (Рисунок 28):

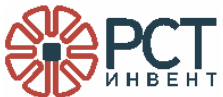

#### Рисунок 28

Выделенные желтым цветом результаты должны быть такими, как показано на рисунке (не должно быть ошибок). В результате безошибочного выполнения команды запускается служба RST-SPEEDWARE.

В адресной строке браузера ввести показанный на рисунке (Рисунок 29) адрес, где ip:port - IP-адрес сервера, на котором установлена программа.

На экран должна быть выведена информация с названием и версией программы и не должно быть сообщений об ошибках.

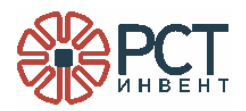

| tte<br>世       | p://ip:port/rstserver/checkOptions                                                                                            |         |
|----------------|----------------------------------------------------------------------------------------------------|---------|
| GET            | http://ip:port/rstserver/checkOptions                                                                                         |         |
| Params         | Authorization • Headers (7) Body Scripts Settings                                                                             |         |
| o none         | e 🔿 form-data 🔿 x-www-form-urlencoded 🔿 raw 🔿 binary 🔿 GraphQL                                                                |         |
|                |                                                                                                    | This re |
| Body (<br>S XM | Cookies Headers (5) Test Results ↓ ④<br>L ✓ ▷ Preview ♂ Visualize ↓<br>xml version="1.0" encoding="utf-8"?                    |         |
| 2<br>3<br>4    | <string xmlns="http://schemas.microsoft.com/2003/10/Serialization/"><br/>000 «РСТ-Инвент»,<br/>ПО: MARCPServiceCore.</string> |         |
| 5<br>6         | Версия: 1.0.0.0.<br>                                                                                                    |         |

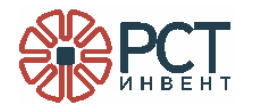

## 5 КОНТРОЛЬ РАБОТЫ СЧИТЫВАТЕЛЕЙ

Программа позволяет системному администратору осуществлять контроль за результатами работы считывателей и управлять выполнением ими основных задач и команд.

ВНИМАНИЕ! Управление считывателями может производиться только при зеленом индикаторе «Связь с БД» 🔍 в основном окне конфигуратора!

#### 5.1 Отслеживание событий

В основном окне конфигуратора (см. Рисунок 5) в правой части выбрать считыватели, события которых отслеживаются, и назначить фильтры (Рисунок 30).

| От | 5                           |                                              | феврал                                     | ь    | 2025                                 | 6 |
|----|-----------------------------|----------------------------------------------|--------------------------------------------|------|--------------------------------------|---|
|    | 11:07:                      | 00                                           |                                            |      |                                      |   |
| До | 6                           |                                              | феврал                                     | ь    | 2025                                 | Ë |
|    | 00:00:                      | 00                                           |                                            |      |                                      |   |
|    |                             |                                              | 🗸 тек врег                                 | мени |                                      |   |
|    |                             |                                              | ( ) ren oper                               |      |                                      |   |
|    | ЕРС по                      | маске                                        |                                            |      |                                      |   |
|    | ЕРС по                      | маске                                        |                                            |      |                                      |   |
|    | EPC no                      | маске                                        |                                            |      |                                      |   |
|    | ЕРС по<br>По счи            | маске<br>тывате                              | лю                                         |      |                                      |   |
|    | EPC по<br>По счи<br>Id      | маске<br>тывате<br>UID с                     | лю<br>читывател                            | Опи  | асание                               |   |
|    | EPC по<br>По счи<br>Id      | маске<br>тывате<br>UID с <sup>4</sup><br>mol | лю<br>читывател<br>breader1                | Onv  | асание<br>scr mobile 1               |   |
|    | EPC по<br>По счи<br>Id<br>1 | маске<br>тывате<br>UID с<br>mol<br>BD0CB3    | лю<br>читывател<br>breader1<br>iD9BCC07EEB | Onv  | асание<br>scr mobile 1<br>new reader | 1 |

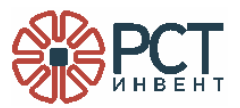

Для фильтрации событий по времени проставить «галочку» в окне «По времени» и выбрать временной период:

- выбором из выпадающего календаря в окнах «От» и «До» для просмотра событий в указанный период;
- проставлением «галочки» в окне «тек времени» для просмотра текущих событий в период от назначенного в окне «От» и до текущего момента времени.

Для просмотра событий, связанных с группами RFID-меток, проставить «галочку» в окне «EPC по маске» и ввести маску (неизменяемую начальную часть) идентификаторов меток в шестнадцатиричном коде.

Для просмотра событий, зарегистрированных конкретными считывателями, проставить «галочку» в окне «По считывателю» и в списке «UID считывателя» выбрать «галочками» нужные считыватели по их идентификаторам.

Для выбора типа событий в основном окне конфигуратора (см. Рисунок 5) выбрать их из выпадающего списка типов событий.

Для просмотра заданных команд выбрать «Команды», для просмотра выполнения команд - «Результаты команд» (Рисунок 31), а для выбора типа конкретной команды - из выпадающего списка команд (Рисунок 32) (при выборе ALL COMMANDS отобразятся все команды).

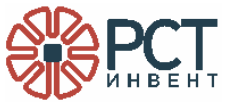

| команды               |  |
|-----------------------|--|
| Команды               |  |
| Результаты команд     |  |
| Инвентаризация        |  |
| Состояние считывателя |  |
| Основные задачи       |  |
| Рисунок 31            |  |

| ALL COMMANDS                | ~ |
|-----------------------------|---|
| ALL COMMANDS                |   |
| START_INVENTORY             |   |
| STOP_INVENTORY              |   |
| SET_TIME                    |   |
| TAG_INVENTORY               |   |
| WRITE_TAG                   |   |
| READ_TAG                    |   |
| LOCK_TAG                    |   |
| UNLOCK_TAG                  |   |
| PERMALOCK_TAG               |   |
| KILL_TAG                    |   |
| SET_GPO                     |   |
| GET_GPI                     |   |
| CYCLE_OFF                   |   |
| GET_CURRENT_STATE           |   |
| GET_NOMENCLATURE_DICTIONARY |   |
|                             |   |

При необходимости периодического обновления данных проставить «галочку» в окне «Автоматически обновлять через» и ввести период обновления (в секундах).

В верхней части основного окна нажать кнопку «Обновить», если не стоит «галочка» в окне «Автоматически обновлять через». В центральной части окна будет выведена таблица отслеживаемых событий:

- Рисунок 33 просмотр заданных считывателя команд,
- Рисунок 34 отслеживание результатов выполнения всех команд,
- Рисунок 35 результат считывания меток по команде START\_INVENTORY,
- Рисунок 36 отслеживание результатов выполнения основных задач;

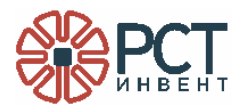

– Рисунок 37 - отслеживание состояния считывателей.

Для просмотра всех колонок таблицы использовать полосу скроллинга под таблицей. Обратить внимание, что содержание таблиц зависит от типа выбранных событий.

| обыти | 49             |                  |                   |          |       |           |                         |                                                |                  |       | r 🗌 Ne | времени       |            |                |
|-------|----------------|------------------|-------------------|----------|-------|-----------|-------------------------|------------------------------------------------|------------------|-------|--------|---------------|------------|----------------|
| Koł   | манды          |                  | ~ ALL COM         | IMANDS   |       |           |                         | <ul> <li>○ Обновить</li> <li>□ Авто</li> </ul> | обновление через | сек   | ΟŦ     | 5             |            |                |
| ID N  | считызатель    | серийный номер   | тип задачи        | 10 дл па | ų nor | состояние | время созд              | время изм                                      | EPC              | адрес | 00     | 0:00:00       |            |                |
| 5     | new reader     | 37016260894      | TAG_INVENTORY     | 7        | 1     | в работе  | 05.02.2025 11:12:41.780 | 05.02.2025 11:12:43.112                        | 304D             | 0     | До     | 0             |            |                |
| 4     | new reader     | 37016260894      | TAG_INVENTORY     | 6        | 1     | в работе  | 05.02.2025 11:12:39.722 | 05.02.2025 11:12:41.069                        | 304D             | 0     | 00     | 00:00         |            |                |
| 3     | new reader     | 37016260894      | GET_CURRENT_STATE | 3        | 0     | выполнена | 05.02.2025 11:12:24.883 | 05.02.2025 11:12:26.817                        |                  | 0     |        | <u> </u>      | тек времен | И              |
| 2     | new reader     | 37016260894      | SET_TIME          | 2        | 0     | выполнена | 05.02.2025 11:12:22.123 | 05.02.2025 11:12:23.300                        |                  | 0     | EP     | C no macke    |            |                |
| 1     | new reader     | 37016260894      | START_INVENTORY   | 1        | 0     | в работе  | 05.02.2025 11:12:09.553 | 05.02.2025 11:12:10.503                        |                  | 0     |        |               |            |                |
| 7     | new reader     | BD0CB3D9BCC07EEB | GET_CURRENT_STATE | -1       | 0     | назначена | 03.02.2025 18:30:14.012 | 03.02.2025 18:30:14.012                        |                  | 0     | П      | считывателю   |            |                |
| 6     | new reader     | BD0CB3D9BCC07EEB | GET_CURRENT_STATE | -1       | 0     | назначена | 03.02.2025 18:30:03.943 | 03.02.2025 18:30:03.943                        |                  | 0     |        | Id UID CHAT   | ывател 0   | писание        |
| 5     | new reader     | BD0CB3D9BCC07EEB | GET_CURRENT_STATE | -1       | 0     | назначена | 03.02.2025 18:29:53.873 | 03.02.2025 18:29:53.873                        |                  | 0     |        | 1 mobres      | dert       | descr mobile 1 |
| 4     | new reader     | BD0CB3D9BCC07EEB | GET_CURRENT_STATE | -1       | 0     | назначена | 03.02.2025 18:29:43.828 | 03.02.2025 18:29:43.828                        |                  | 0     |        | 2 REOCESSOR   | CCD702B    | new reader     |
| 3     | new reader     | BD0CB3D9BCC07EEB | GET_CURRENT_STATE | -1       | 0     | назначена | 03.02.2025 18:29:33.603 | 03.02.2025 18:29:33.603                        |                  | 0     |        | 3 3701620     | 0334       | new reader     |
| 2     | new reader     | BD0CB3D9BCC07EEB | GET_CURRENT_STATE | -1       | 0     | назначена | 03.02.2025 18:29:23.519 | 03.02.2025 18:29:23.519                        |                  | 0     |        |               |            |                |
| 1     | new reader     | BD0CB3D9BCC07EEB | START_INVENTORY   | 1149     | 0     | в работе  | 03.02.2025 16:15:34.458 | 03.02.2025 16:15:37.870                        |                  | 0     |        |               |            |                |
| 8     | descr mabile 1 | mobreader1       | GET_CURRENT_STATE | -1       | 0     | назначена | 03.02.2025 18:30:09.975 | 03.02.2025 18:30:09.975                        |                  | 0     |        |               |            |                |
| 7     | descr mobile 1 | mobreader1       | GET_CURRENT_STATE | -1       | 0     | назначена | 03.02.2025 18:29:59.907 | 03.02.2025 18:29:59.907                        |                  | 0     |        |               |            |                |
| 6     | descr mabile 1 | mobreader1       | GET_CURRENT_STATE | -1       | 0     | назначена | 03.02.2025 18:29:49.853 | 03.02.2025 18:29:49.853                        |                  | 0     |        |               |            |                |
| 5     | descr mobile 1 | mobreader1       | GET_CURRENT_STATE | -1       | 0     | назначена | 03.02.2025 18:29:39.799 | 03.02.2025 18:29:39.799                        |                  | 0     |        |               |            |                |
| 4     | descr mabile 1 | mobreader1       | GET_CURRENT_STATE | -1       | 0     | назначена | 03.02.2025 18:29:29.570 | 03.02.2025 18:29:29.570                        |                  | 0     |        |               |            |                |
| 3     | descr mobile 1 | mobreader1       | GET_CURRENT_STATE | -1       | 0     | назначена | 03.02.2025 18:29:19.485 | 03.02.2025 18:29:19.485                        |                  | 0     |        |               |            |                |
| 2     | descr mabile 1 | mobreader1       | TAG_INVENTORY     | 1        | 1     | в работе  | 03.02.2025 16:14:23.303 | 03.02.2025 18:25:51.167                        | 1231             | 0     | Уста   | новка GPO (1) | Устан      | овка GPO (0)   |
| 1     | descr mobile 1 | mobreader1       | START_INVENTORY   | 1150     | 0     | в работе  | 03.02.2025 16:14:10.824 | 03.02.2025 18:25:42.093                        |                  | 0     |        |               |            |                |
|       |                |                  |                   |          |       |           |                         |                                                |                  |       |        |               |            |                |
|       |                |                  |                   |          |       |           |                         |                                                |                  |       |        | Добав         | ить задач  | у              |
|       |                |                  |                   |          |       |           |                         |                                                |                  |       |        | Ha            | тройки     |                |
| обыти | พี: 20         | Активны          | х считывателей: 3 |          |       |           |                         |                                                |                  |       |        | Cristi        | с БД 🔵     |                |

| РСТ |
|-----|
|-----|

|      |                         |                     |             |                |                   |           |                          |             |           |          | ı⊻⊓          | о времени      |            |                |
|------|-------------------------|---------------------|-------------|----------------|-------------------|-----------|--------------------------|-------------|-----------|----------|--------------|----------------|------------|----------------|
| Резу | льтаты команд           |                     | ~)          | ALL COMMANDS   |                   |           | ~] Обновить ]            | Авторбновле | ние через | сек      | От           | 5              | февраль    | 2025           |
| yı   | время                   | время БД            | считызатель | серийный номер | тип задачи        | состояние | EPC                      | данные      | анте      | RSSI GPD |              | 1:07:00        |            |                |
| 6    | 05.02.2025 11:19:16.137 | 05.02.2025 11:19:1  | new reader  | 37016260894    | TAG_INVENTORY     | выполнена | 304DB75F19600000785FFCFF |             | 1         | 52       | До           | ъ              | февраль    | 2025           |
| 5    | 05.02.2025 11:19:16.136 | 05.02.2025 11:19:1  | new reader  | 37016260894    | TAG_INVENTORY     | выполнена | 304DB75F1960E026F0000584 |             | 1         | 44       | 0            | 0:00:00        |            |                |
| 4    | 05.02.2025 11:19:16.136 | 05.02.2025 11:19:1  | new reader  | 37016260894    | TAG_INVENTORY     | выполнена | 304DB75F1960E026F0000578 |             | 1         | 51       |              | ⊻              | тек времен | и              |
| 3    | 05.02.2025 11:19:16.126 | 05.02.2025 11:19:1  | new reader  | 37016260894    | TAG_INVENTORY     | выполнена | 304DB75F1960E026F0000603 |             | 1         | 53       | E            | PC NO MACKE    |            |                |
| 2    | 05.02.2025 11:19:16.125 | 05.02.2025 11:19:1  | new reader  | 37016260894    | TAG_INVENTORY     | выполнена | 304DB75F1960E00D00002357 |             | 1         | 37       | _            |                |            |                |
| 1    | 05.02.2025 11:19:16.125 | 05.02.2025 11:19:1  | new reader  | 37016260894    | TAG_INVENTORY     | выполнена | 304DB75F1960002101163901 |             | 1         | 55       |              | о считывателю  |            |                |
| 0    | 05.02.2025 11:19:16.747 | 05.02.2025 11:19:1  | new reader  | 37016260894    | TAG_INVENTORY     | выполнена | 304DB75F1960E026F0000584 |             | 4         | 47       |              | Id UID CHIM    | ывател С   | писание        |
| 9    | 05.02.2025 11:19:16.747 | 05.02.2025 11:19:1  | new reader  | 37016260894    | TAG_INVENTORY     | выполнена | 304DB75F1960E00D00002357 |             | 4         | 46       |              | 1 motivea      | der1       | descrimebile 1 |
| 8    | 05.02.2025 11:19:16.746 | 05.02.2025 11:19:1  | new reader  | 37016260894    | TAG_INVENTORY     | выполнена | 304DB75F1960E026F0000603 |             | 4         | 47       |              | 2 BD0C63D9B    | CC07EEB    | new reader     |
| 7    | 05.02.2025 11:19:15.747 | 05.02.2025 11:19:1  | new reader  | 37016260894    | TAG_INVENTORY     | выполнена | 304DB75F1960E026F0000607 |             | 4         | 48       | $\checkmark$ | a ago1620      | 0894       | new reader     |
| 6    | 05.02.2025 11:19:15.747 | 05.02.2025 11:19:1  | new reader  | 37016260894    | TAG_INVENTORY     | выполнена | 304DB75F1960E026F0000578 |             | 4         | 52       |              |                |            |                |
| 5    | 05.02.2025 11:19:15.746 | 05.02.2025 11:19:1  | new reader  | 37016260894    | TAG_INVENTORY     | выполнена | 304DB75F1960002101163901 |             | 4         | 53       |              |                |            |                |
| 4    | 05.02.2025 11:14:33.917 | 05.02.2025 11:14:3  | new reader  | 37016260894    | CYCLE_OFF         | выполнена |                          | 7           | -1        | -100     |              |                |            |                |
| 3    | 05.02.2025 11:14:33.917 | 05.02.2025 11:14:3  | new reader  | 37016260894    | CYCLE_OFF         | выполнена |                          | 6           | -1        | -100     |              |                |            |                |
| 2    | 05.02.2025 11:14:33.916 | 05.02.2025 11:14:3  | new reader  | 37016260894    | CYCLE_OFF         | выполнена |                          | 5           | -1        | -100     |              |                |            |                |
| 1    | 05.02.2025 11:12:25.088 | 05.02.2025 11:12:2  | new reader  | 37016260894    | GET_CURRENT_STATE | выполнена |                          |             | -1        | -100     |              |                |            |                |
| 0    | 05.02.2025 11:12:22.646 | 05.02.2025 11:12:2  | new reader  | 37016260894    | SET_TIME          | выполнена |                          |             | -1        | -100     |              |                |            |                |
| )    | 05.02.2025 11:11:40.336 | 05.02.2025 11:12:1- | new reader  | 37016260894    | START_INVENTORY   | выполнена |                          |             | -1        | -100     |              |                |            |                |
|      |                         |                     |             |                |                   |           |                          |             |           |          | Уст          | ановка GPO (1) | Устан      | HOBIKA GPO     |

| Событи | 9            |                |        |                           |      |                    |                    |         |              |              |              |     | ( <b>⊻</b> ⊓c | времени    |            |             |       |
|--------|--------------|----------------|--------|---------------------------|------|--------------------|--------------------|---------|--------------|--------------|--------------|-----|---------------|------------|------------|-------------|-------|
| Инг    | зентаризация |                |        | ~] [ ALL COMMA            | NDS  |                    |                    |         | Обновить     | Авторбное    | вление через | cex | OT            | 5          | февраль    | 202         | 5 🗆   |
| 10     | считыватель  | серийный номер | тип (  | EPC                       | анте | время              | время БД           | опи: оп | исание метки | or           | исание метки |     | 1             | :07:00     |            |             |       |
| 66     | new reader   | 37016260894 e  | выхо,  | 304DB75F1960002101163901  | 1    | 05.02.2025 11:19:2 | 05.02.2025 11:19:2 | 1       |              |              |              |     | До            | 6          | февраль    | 2025        | 5 🗆   |
| 65     | new reader   | 37016260894 e  | выхо,  | 304DB75F1950E026F00D0603  | 1    | 05.02.2025 11:19:2 | 05.02.2025 11:19:2 | -1      |              |              |              |     | 0             | 2:00:00    | 2          |             |       |
| 64     | new reader   | 37016260894 в  | выхо,  | 304DB75F1960E026F0000578  | 1    | 05.02.2025 11:19:2 | 05.02.2025 11:19:2 | -1      |              |              |              |     | 0             |            | тек врем   | ени         |       |
| 63     | new reader   | 37016260894 e  | выхо,  | 304DB75F1960E026F0000584  | 1    | 05.02.2025 11:19:2 | 05.02.2025 11:19:2 | -1      |              |              |              |     | C EP          | с по маске |            |             |       |
| 62     | new reader   | 37016260894 в  | выхо,  | E200580A00000000000000000 | 1    | 05.02.2025 11:19:2 | 05.02.2025 11:19:2 | -1      |              |              |              |     |               |            |            |             |       |
| 61     | new reader   | 37016260894 в  | выхо,  | 05DB69940000500CF244DC38  | 1    | 05.02.2025 11:19:2 | 05.02.2025 11:19:2 | -1      |              |              |              |     | <b>⊡</b> ⊓¢   | считывате  | пю         |             |       |
| 60     | new reader   | 37016260894 e  | выхо,  | 05DB325055F9400CF244E838  | 1    | 05.02.2025 11:19:2 | 05.02.2025 11:19:2 | -1      |              |              |              |     |               | Id UID C   | итывател   | Описание    |       |
| 59     | new reader   | 37016260894 в  | выхо,  | E28069940000400CF2442838  | 1    | 05.02.2025 11:19:2 | 05.02.2025 11:19:2 | -1      |              |              |              |     |               | 1 = 14     | reader1    | dustr mobil | is 1  |
| 58     | new reader   | 37016260894 в  | выхо,  | 05DB325055F9000000348BD   | 1    | 05.02.2025 11:19:2 | 05.02.2025 11:19:2 | -1      |              |              |              |     |               | 2 BDOCB3   | D9GCC07EEB | new reade   | er    |
| 57     | new reader   | 37016260894 e  | выхо,  | 05DB325055F90000000148BD  | 1    | 05.02.2025 11:19:2 | 05.02.2025 11:19:2 | -1      |              |              |              |     | $\bigcirc$    | 3 370      | 6266894    | new reade   | er -  |
| 56     | new reader   | 37016260894 в  | выхо,  | 05DB325055F90000000A48BD  | 1    | 05.02.2025 11:19:2 | 05.02.2025 11:19:2 | -1      |              |              |              |     |               |            |            |             |       |
| 55     | new reader   | 37016260894 в  | выхо,  | E28069940000500CF244F438  | 1    | 05.02.2025 11:19:2 | 05.02.2025 11:19:2 | -1      |              |              |              |     |               |            |            |             |       |
| 54     | new reader   | 37016260894 e  | выхо,  | 304DB75F1960E00D00002357  | 1    | 05.02.2025 11:19:2 | 05.02.2025 11:19:2 | -1      |              |              |              |     |               |            |            |             |       |
| 53     | new reader   | 37016260894 в  | выхо,  | 05DB325055F90000000648BD  | 1    | 05.02.2025 11:19:2 | 05.02.2025 11:19:2 | -1      |              |              |              |     |               |            |            |             |       |
| 52     | new reader   | 37016260894 в  | выхо,  | 304DB75F19600000785FFCFF  | 1    | 05.02.2025 11:19:2 | 05.02.2025 11:19:2 | -1      |              |              |              |     |               |            |            |             |       |
| 51     | new reader   | 37016260894 e  | выхо,  | 05DB325055F90000000948BD  | 1    | 05.02.2025 11:19:2 | 05.02.2025 11:19:2 | -1      |              |              |              |     |               |            |            |             |       |
| 50     | new reader   | 37016260894 e  | выхо,  | 05DB325055F90000000848BD  | 1    | 05.02.2025 11:19:2 | 05.02.2025 11:19:2 | -1      |              |              |              |     |               |            |            |             |       |
| 49     | new reader   | 37016260894 в  | выхо,  | E28069940000400CF2444438  | 1    | 05.02.2025 11:19:2 | 05.02.2025 11:19:2 | -1      |              |              |              |     |               |            |            |             |       |
| 48     | new reader   | 37016260894 e  | выхо,  | 05DB325055F90000001448BD  | 1    | 05.02.2025 11:19:2 | 05.02.2025 11:19:2 | -1      |              |              |              |     | Уста          | новка GPO  | (1) Уст    | ановка GP   | 0 (0) |
| 47     | new reader   | 37016260894 e  | выхо,  | E200580A00000000000000000 | 4    | 05.02.2025 11:19:2 | 05.02.2025 11:19:2 | -1      |              |              |              |     |               |            |            |             |       |
| 46     | new reader   | 37016260894 в  | выхо,  | 304DB75F1960E026F0000603  | 4    | 05.02.2025 11:19:2 | 05.02.2025 11:19:2 | -1      |              |              |              |     |               |            |            |             |       |
| 45     | new reader   | 37016260894 e  | выхо,  | 304DB75F1960E00D00002357  | 4    | 05.02.2025 11:19:2 | 05.02.2025 11:19:2 | -1      |              |              |              |     |               | Доб        | авить зад  | ачу         |       |
| 44     | new reader   | 37016250894 #  | SHV0.  | 3040075F1950F076F0000584  | 4    | 85.02-2025.11-19:2 | 05.02.2025.11:19:2 | -1      |              |              |              |     |               | 1          | lастройки  | 1           |       |
| Событи | P: 60        | Akt            | тивных | считывателей: 1           |      | Уникальных м       | IETOK (EPC): 24    |         | <b>[</b> ]   | Указать врем | 18           |     |               | CB         | язь с БД 🔵 |             |       |

| NO0117A                                                                                                    |                                |         | По времени   |   |        |
|----------------------------------------------------------------------------------------------------|--------------------------------|---------|--------------|---|--------|
| Основные задачи                                                                                                    | свление через                  | к От    |              |   | 2025 🖻 |
| ID задачи команда состояние считыватель серийный номер период таймера параметр. Время создан                        | ия Время изменения             |         | 11:07:00     |   |        |
| 3         Проверить состояние         1         new reader         37016260894         30         05.02.2025 11     | :26:08.6: 05.02.2025 11:26:10. | до<br>1 |              |   |        |
| 2         Проверить состояние         0         new reader         BD0CB3D9BCC07EEB         10         D3.02.202518 | 29:22.7! 03.02.2025 18:30:19.  | 5       | 00:00:00     | 2 |        |
| 1 Проверить состояние 0 descr mobile 1 mobreader1 10 03.02.2025 18:                                                 | 29:18.9: 03.02.2025 18:30:17.  |         | EPC no macks | е |        |

По считывателю

Id UID считывател Описание

37016260834

2 BD0CB3D9B0C075EB

37016260894

 $\bigcirc$ 

а

new reader

new reader

| Событи | 19                  |                |                         |               |           |          |          |                 |                                | ۳    | о времени                       |                  |               |
|--------|---------------------|----------------|-------------------------|---------------|-----------|----------|----------|-----------------|--------------------------------|------|---------------------------------|------------------|---------------|
| Co     | стояние считывателя | 1              | V ALL COMMANDS          | ;             |           |          | ∨ Обнови | Ть Автообно     | вление через сек               | OT ( | 5                               | февраль          | 2025 🗄        |
| 1D     | считыватель         | серийный номер | состояние               | встроенное ПО | управл ПО | сост ант | конф ант | время           | время БД                       |      | 1:07:00                         |                  |               |
| 6      | new reader          | 37016260894    | соединен и регистрирует | 6.2.1.240     | 1.D.1.19  | 1000     | 1001     | 05.02.2025 11:2 | 4:46.51 05:02:2025 11:24:47:01 | Ao   | 6                               | февраль          | 2025 🖻        |
| 5      | new reader          | 37016260894    | соединен и регистрирует | 6.2.1.240     | 1.0.1.19  | 1000     | 1001     | 05.02.2025 11:2 | 4:44.5: 05.02.2025 11:24:45.1) | 9    | 0:00:00                         |                  |               |
| 4      | new reader          | 37016260894    | регистрац остановл      | 6.2.1.240     | 1.0.1.19  | 1001     | 1001     | 05.02.2025 11:2 | 1:40.0: 05.02.2025 11:21:41.6! | 5    |                                 | (V) Lek übestern |               |
| 3      | new reader          | 37016260894    | регистрац остановл      | 6.2.1.240     | 1.0.1.19  | 1001     | 1001     | 05.02.2025 11:2 | 1:40.97 05.02.2025 11:21:41.4  | 1    | <ul> <li>C no macket</li> </ul> | *                |               |
| 2      | new reader          | 37016260894    | регистрац остановл      | 6.2.1.240     | 1.0.1.19  | 1001     | 1001     | 05.02.2025 11:2 | 1:32.14 05.02.2025 11:21:33.6  |      |                                 |                  |               |
| 1      | new reader          | 37016260894    | соединен и регистрирует | 6.2.1.240     | 1.D.1.19  | 1001     | 1001     | 05.02.2025 11:1 | 2:25.08 05:02:2025 11:12:26.8: | (D)  | о считыват                      | елю              |               |
|        |                     |                |                         |               |           |          |          |                 |                                |      | Id UID                          | считывател Оп    | исание        |
|        |                     |                |                         |               |           |          |          |                 |                                |      | 1 m                             | obreader1 d      | escr mobile 1 |

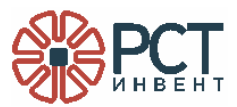

#### 5.2 Отмена заданий считывателям

Основные задачи выполняются периодически (по таймеру). Выполнение задачи можно отменить.

Для отмены выполняемой задачи:

- а) в основном окне конфигуратора (см. Рисунок 5), в выпадающем списке «События» выбрать «Основные задачи»;
- б) в таблице основных задач найти идентификатор задачи (ID задачи) и запомнить его;
- в) вернуться к форме ввода задач и в поле «Завершение задания» ввести идентификатор задачи;
- г) нажать кнопку «Завершить».

Проверить появление сообщения о завершении выполнения задачи. Задача завершится для всех считывателей, которые выполняли данную задачу.

#### 5.3 Отмена выполнения команд

Команды выполняются циклически, если установлен параметр «Цикличность». Выполнение команды можно отменить.

Для отмены выполняемой команды:

- а) в основном окне конфигуратора (см. Рисунок 5), в выпадающем списке «События» выбрать «Команды»;
- б) в правой части выбрать считыватель проставлением «галочки» в поле «По считывателю» и выбором считывателя из перечня;
- в) в поле заданных считывателям команд (см. Рисунок 33) или в окне отслеживания результатов команд (см. Рисунок 34) найти нужную команду и запомнить её идентификатор, записанный в столбце «Id диалога»;
- г) из выпадающего списка «Формирование команды» выбрать тип команды CYCLE\_OFF (Рисунок 38);
- д) в поле «Параметр» вписать идентификатор повторяющейся команды, считанный при выполнении п. «в»;
- e) нажать кнопку «Создать команду» в окне «Формирование команд» и дождаться появления сообщения «Назначена» в столбце «Состояние» (Рисунок 39).

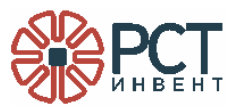

| Kor   | ланды          |                |               | ENTORY  |        |           |                         | <ul> <li>ОбновитьАвто</li> </ul> | обновление через | сек   |
|-------|----------------|----------------|---------------|---------|--------|-----------|-------------------------|----------------------------------|------------------|-------|
| ID 36 | считыватель    | серийный номер | тип задачи    | ID д; п | at noi | состояние | время созд              | время изм                        | EPC              | адрес |
| 8     | new reader     | 37016260894    | TAG_INVENTORY | 10      | 1      | в работе  | 05.02.2025 11:14:53.545 | 05.02.2025 11:14:54.317          | 304D             | 0     |
| 7     | new reader     | 37016260894    | TAG_INVENTORY | 9       | 1      | в работе  | 05.02.2025 11:14:51.367 | 05.02.2025 11:14:52.529          | 304D             | 0     |
| 5     | new reader     | 37016260894    | TAG_INVENTORY | 7       | 1      | выполнена | 05.02.2025 11:12:41.780 | 05.02.2025 11:14:34.526          | 304D             | 0     |
| 4     | new reader     | 37016260894    | TAG_INVENTORY | 6       | 1      | выполнена | 05.02.2025 11:12:39.722 | 05.02.2025 11:14:34.506          | 304D             | 0     |
| 2     | descr mobile 1 | mobreader1     | TAG INVENTORY | 1       | 1      | в работе  | 03 02 2025 16:14:23 303 | 03.02.2025 18:25:51.167          | 1231             | 0     |

| Рормирование команды CYCLE_OFF | ✓ для считывателя | 1:mobreader1 |        |
|--------------------------------|-------------------|--------------|--------|
| Параметр                       | Цикличность       |              | $\sim$ |
| 1                              | Адрес памяти      |              | $\sim$ |
| EPC                            | Длина данных      |              |        |
| Начальная позиция              | Пароль            |              |        |
| Данные                         | RSSI              |              |        |
|                                | Антенна           |              |        |
|                                | GPO               |              |        |
|                                | Текст             |              |        |

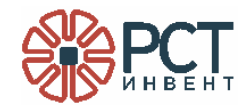

| Kor   | ианды          |                | TAG_INVEN     TAG_INVEN     TAGINA     TAGINA      TAGINA     TAGINA     TAGINA     TAGINA     TAGINA      TAGINA | TORY  |       |             |                         | Обновить Авто           | обновление через | СЕК   |
|-------|----------------|----------------|----------------------------------------------------------------------------------------------------|-------|-------|-------------|-------------------------|-------------------------|------------------|-------|
| ID 34 | считыватель    | серийный номер | тип задачи                                                                                                    | ID AI | naj n | о состояние | время созд              | время изм               | EPC              | адрес |
| 8     | new reader     | 37016260894    | TAG_INVENTORY                                                                                                    | 10    | 1     | в работе    | 05.02.2025 11:14:53.545 | 05.02.2025 11:14:54.317 | 304D             | 0     |
| 7     | new reader     | 37016260894    | TAG_INVENTORY                                                                                                    | 9     | 1     | в работе    | 05.02.2025 11:14:51.367 | 05.02.2025 11:14:52.529 | 304D             | 0     |
| 5     | new reader     | 37016260894    | TAG_INVENTORY                                                                                                    | 7     | 1     | выполнена   | 05.02.2025 11:12:41.780 | 05.02.2025 11:14:34.526 | 304D             | 0     |
| 4     | new reader     | 37016260894    | TAG_INVENTORY                                                                                                    | 6     | 1     | выполнена   | 05.02.2025 11:12:39.722 | 05.02.2025 11:14:34.506 | 304D             | 0     |
| 2     | descr mobile 1 | mobreader1     | TAG_INVENTORY                                                                                                    | 1     | 1     | в работе    | 03.02.2025 16:14:23.303 | 03.02.2025 18:25:51.167 | 1231             | 0     |

|                | Формирование команд  |                     |                        | _ 🗆 ×       |           |
|----------------|----------------------|---------------------|------------------------|-------------|-----------|
|                | Формирование команды | CYCLE_OFF V A/IR CY | итывателя 1:mobreader1 | ~           |           |
|                | Параметр             | Цикличнос           | без поятора            | ~           |           |
|                | L L L                | Адрес памя          | 0 - RESERVED           | ~           |           |
|                | EPC                  | Длина дани          | ых                     |             |           |
|                | Начальная позиция    | Пароль              |                        |             |           |
|                | Данные               | RSSI                |                        |             |           |
|                |                      | Антенна             |                        |             |           |
|                |                      | GPO                 |                        |             |           |
|                |                      | Текст               |                        |             |           |
|                |                      | Созд                | ть команду О           | чистить     |           |
| считыватель    | серийный номер       | тип задачи          | ID диалога             | параметр по | состояние |
| doscr mobilo 1 | mobreader1           |                     | -1                     | 1 0         |           |

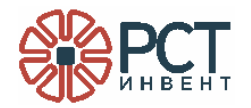

## 6 ЗАВЕРШЕНИЕ РАБОТЫ

Для завершения работы конфигуратора закрыть окно программы стандартным для ОС способом (нажать «крестик» в правом верхнем углу окна).

Для завершения работы программного комплекса остановить службу вводом команды:

sudo systemctl stop speedwarelinux44.service

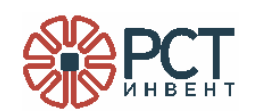

| Лист регистрации изменений |          |          |       |            |                                             |             |                                        |         |      |
|----------------------------|----------|----------|-------|------------|---------------------------------------------|-------------|----------------------------------------|---------|------|
| Номера листов (страниц)    |          |          |       |            |                                             |             |                                        |         |      |
| Изм                        | изменен. | заменен. | НОВЫХ | аннулиров. | Всего<br>листов<br>(страниц)<br>в документе | № документа | Входящий №<br>сопроводит.<br>документа | Подпись | Дата |
|                            |          |          |       |            |                                             |             |                                        |         |      |
|                            |          |          |       |            |                                             |             |                                        |         |      |
|                            |          |          |       |            |                                             |             |                                        |         |      |
|                            |          |          |       |            |                                             |             |                                        |         |      |
|                            |          |          |       |            |                                             |             |                                        |         |      |
|                            |          |          |       |            |                                             |             |                                        |         |      |
|                            |          |          |       |            |                                             |             |                                        |         |      |
|                            |          |          |       |            |                                             |             |                                        |         |      |
|                            |          |          |       |            |                                             |             |                                        |         |      |
|                            |          |          |       |            |                                             |             |                                        |         |      |
|                            |          |          |       |            |                                             |             |                                        |         |      |
|                            |          |          |       |            |                                             |             |                                        |         |      |
|                            |          |          |       |            |                                             |             |                                        |         |      |
|                            |          |          |       |            |                                             |             |                                        |         |      |